# FUJITSU Hybrid IT Service FJcloud-0 IaaS 次世代仮想ファイアーウォール powered by Palo Alto Networks

VM-series

スタートガイド

Version 1.10 FUJITSU LIMITED

# まえがき

# 本書の目的

本書は、FUJITSU Hybrid IT Service FJcloud-O IaaS (以降、IaaS) - 次世代仮想ファイアーウォール powered by Palo Alto Networks VM-series (以下、Palo Alto Networks と言います) のインストール 手順および、IaaS 上での設定手順例について記載しております。本書の記載内容に沿って Palo Alto Networks をご利用ください。

本書は、西日本第3リージョン、東日本第3リージョンを対象としています。

## 本書の読者

本書は、Palo Alto Networks をご利用になる方を対象としています。本書のご利用にあたり、基本的な IaaSの操作方法、ネットワークの知識を有していることを前提としております。あらかじめご了承くだ さい。

## 本書の適用製品

本書の内容は以下の製品に適用されます。

- PAN VM50 Basic
- PAN VM50 Bundle1
- PAN VM50 Bundle2
- PAN VM100 Basic
- PAN VM100 Bundle1
- PAN VM100 Bundle2
- PAN VM300 Basic
- PAN VM300 Bundle1
- PAN VM300 Bundle2
- PAN VM500 Basic
- PAN VM500 Bundle1
- PAN VM500 Bundle2

# 本書における語句の定義

本書で使用される語句の定義を下表に示します。

| 語句                 | 定義の説明                                           |  |
|--------------------|-------------------------------------------------|--|
| Palo Alto Networks | FUJITSU Hybrid IT Service FJcloud-O IaaS 次世代仮想フ |  |
| (パロアルトネットワークス)     | アイアーウォール powered by Palo Alto Networks VM-      |  |
|                    | series の略称です。                                   |  |
| IaaS               | FUJITSU Hybrid IT Service FJcloud-O IaaSの略称です。  |  |
| Active             | Palo Alto Networksの装置二重化機能を有効にした場合の             |  |
|                    | 現用装置(アクティブ)です。                                  |  |
| Passive            | Palo Alto Networksの装置二重化機能を有効にした場合の             |  |
|                    | 待機装置(パッシブ)です。                                   |  |

| 語句         | 定義の説明                                    |  |
|------------|------------------------------------------|--|
| 仮想 IP アドレス | 2 台の Palo Alto Networks で共有するため、割り当てる IP |  |
|            | アドレスです。 冗長切り替え後に片方の Palo Alto Networks   |  |
|            | に引き継がれます。                                |  |
| SSL-VPN    | インターネットから SSL-VPN の接続です。                 |  |
| FW         | ファイアーウォール(FireWall)の略称です。                |  |
| interface  | Palo Alto Networks のネットワークインターフェースの名     |  |
|            | 称です。                                     |  |

# マニュアル

本書は設定に関する初期段階の説明を記載しております。 Palo Alto Networksの機能詳細は、本書と 同 Web ページに掲載の機能説明書をご覧ください。下表に製品マニュアルの種類と目的・用途を示しま す。

| マニュアル名称                                  | 目的・用途                                  |
|------------------------------------------|----------------------------------------|
| FUJITSU Hybrid IT Service FJcloud-O IaaS | FUJITSU Hybrid IT Service FJcloud-0で提供 |
| / FJcloud-ベアメタル 機能説明書                    | する Palo Alto Networks VM-Series の機能を記  |
| /Palo Alto Networks 提供サービス               | 載しています。                                |
| FUJITSU Hybrid IT Service FJcloud-O IaaS | Palo Alto Networks VM-Series のライセンス管   |
| / FJcloud-ベアメタル API リファレンス(東             | 理を行うための API について、リファレンス情               |
| 日本リージョン3/西日本リージョン3)                      | 報を記載しています。                             |

# 本書の利用範囲について

本書は国内提供のみといたします。

Palo Alto Networks の使用条件について

Palo Alto Networks をご使用いただくにあたり、ライセンス条項に同意いただく必要がございます。
Palo Alto Networks をご使用の前に、以下のWebページに掲載のライセンス条項をお読みいただき、
同意のうえ Palo Alto Networks をご使用ください。

Palo Alto Networks の使用に関するライセンス条項

https://jp.fujitsu.com/solutions/cloud/fjcloud/-o/document/pdf/paloaltonetworkscovenant.pdf

### お願い

- ・ 本資料の無断複製、転載を禁じます。
- ・ 本資料は仕様変更等により予告なく内容を変更する場合がございます。あらかじめご注意願います。
- 本書に記載されたデータの使用に起因する第三者の特許権およびその他の権利の侵害については、
   当社はその責を負いません。

| 版数   | 更新日         | 変更箇所                                     | 概要   |
|------|-------------|------------------------------------------|------|
| 1.0  | 2021年4月19日  | 初版作成                                     |      |
| 1.1  | 2021年6月1日   | 本書の適用製品に VM500 を追加                       | 記載追記 |
|      |             | 2.3 留意事項の項番1を追記                          |      |
|      |             | 5.2 keyField 改行コードに関する追記                 |      |
|      |             | 5.7 Palo Alto Networks バージョンアップを追加       |      |
| 1.2  | 2021年7月16日  | 2.3 留意事項の項番 11 を追記                       | 記載追記 |
| 1.3  | 2021年9月15日  | 2.3 留意事項の項番 12 を追記                       | 記載追記 |
|      |             | 2.4 本書で作成するシステム構成へ記載追記                   |      |
| 1.4  | 2021年10月18日 | 2.4 本書で作成するシステム構成の記載変更                   | 記載変更 |
|      |             | 3.1 仮想ネットワーク作成の記載変更                      | 記載追記 |
|      |             | 3.2 仮想ルータ作成の記載変更                         |      |
|      |             | 3.4 セキュリティグループ作成の記載変更                    |      |
|      |             | 3.5 アンチアフィニティ設定の記載変更                     |      |
|      |             | 3.6 Management-net 用 FW 作成の記載変更          |      |
|      |             | 3.7 VPN 接続作成の記載変更                        |      |
|      |             | 4 仮想サーバ作成の記載変更                           |      |
|      |             | 5.8 Palo Alto Networks 参照 URL を追記        |      |
| 1.5  | 2022年4月20日  | 3.4 セキュリティグループルールにプロトコル 99番の許可設          | 記載追記 |
|      |             | 定を追加                                     |      |
| 1.6  | 2022年5月19日  | 2.3 留意事項の項番 13 を追記                       | 記載追記 |
| 1.7  | 2022年10月17日 | 5.2 本章の見出し名とライセンスファイルの作成手順の記載変           | 記載変更 |
|      |             | 更                                        |      |
|      |             | 5.3 ライセンスファイル登録手順の記載変更                   |      |
|      |             | 5.7 バージョンアップ参照 URL の記載変更                 |      |
| 1.8  | 2023年2月16日  | 5.4 Palo Alto Networks のライセンス無効化(トークンファイ | 記載追記 |
|      |             | ルの入手)の記載追記                               |      |
| 1.9  | 2023年4月20日  | 3.4 セキュリティグループ作成の記載変更(ステートレスで作           | 記載変更 |
|      |             | 成するように変更)                                |      |
| 1.10 | 2024年6月17日  | 2.3 留意事項の項番 14 を追記                       | 記載追記 |

目次

| 変更履歴                                              | 4  |
|---------------------------------------------------|----|
| 目次                                                | 5  |
| 第1章 Palo Alto Networks の概要、機能一覧                   | 6  |
| 1.1 Palo Alto Networks が提供する機能について                | 6  |
| 第2章 Palo Alto Networks ご利用の流れ                     | 7  |
| 2.1 Palo Alto Networks の使用手順について                  | 7  |
| 2.2 Palo Alto Networks 設定の流れ                      | 8  |
| 2.3 留意事項                                          | 9  |
| 2.4 本書で作成するシステム構成                                 | 12 |
| 第3章 【共通設定】環境準備                                    | 13 |
| 3.1 仮想ネットワークの作成                                   | 13 |
| 3.2 仮想ルータの作成                                      |    |
| 3.3 キーペアについて                                      |    |
| 3.4 セキュリティグループの作成                                 |    |
| 3.5 アンチアフィニティの設定                                  | 45 |
| 3.6 Management-net 用 FW の作成                       | 46 |
| 3.7 VPN 接続の作成                                     | 52 |
| 第4章 Palo Alto Networks 仮想サーバの作成                   | 55 |
| 4.1 Palo Alto Networks 用共有ポートの作成                  | 55 |
| 4.2 Palo Alto Networksの作成(active)                 | 59 |
| 4.3 Palo Alto Networksの作成(standby)                | 69 |
| 4.4 仮想サーバの作成                                      | 79 |
| 第5章 Palo Alto Networks ライセンス登録                    | 80 |
| 5.1 Palo Alto Networks の Web アクセスログイン             | 80 |
| 5.2 ライセンスファイルの作成(ライセンスアクティベート API の実行)            | 82 |
| 5.3 Palo Alto Networks のライセンスファイル登録               | 85 |
| 5.4 Palo Alto Networks のライセンス無効化(トークンファイルの入手)     |    |
| 5.5 ライセンスディアクティベート API の実行                        | 91 |
| 5.6 Palo Alto Networks 初期設定                       | 92 |
| 5.7 Palo Alto Networks バージョンアップ                   |    |
| 5.8 Palo Alto Networks 参照 URL                     |    |
| 第6章 Palo Alto Networks の運用開始                      | 93 |
| 6.1 仮想ルータの FW ルールの設定                              | 93 |
| 6.2 Palo Alto Networks の仮想 IPアドレスにグローバル IPアドレスを割当 | 93 |

FUJITSU Hybrid IT Service FJcloud-O IaaS 次世代仮想ファイアーウォール powered by Palo Alto Networks VM-seriesは、IaaS上で動作する仮想アプライアンスソフトウェアであり、アプリケーション、ユーザー、およびコンテンツの情報を元にトラフィックを分類し、アクセス制御を行う機能を持っています。

1.1 Palo Alto Networks が提供する機能について

IaaS上のPalo Alto Networksは、以下の製品マニュアルのうち機能説明書に記載されている機能を提供します。

・Palo Alto Networks シリーズ

プロダクト一覧

https://www.paloaltonetworks.jp/prisma/vm-series

本章では、Palo Alto Networks をご利用いただくための作業の流れや留意点について説明します。

2.1 Palo Alto Networks の使用手順について

Palo Alto Networks を使用するためには VM 配備後、ライセンスのアクティベーションを実行する必要があります。

ライセンスのアクティベーション方法は5章を参照してください。

# 2.2 Palo Alto Networks 設定の流れ

本書では、Palo Alto Networks を含むシステムの作成を事例として、Palo Alto Networks の設定方法を説明 します。図 2-2-1 に設定の流れの全体を示します。

| 環境準備                                                                        | 環境準備                                       | 環境準備                                                                       |
|-----------------------------------------------------------------------------|--------------------------------------------|----------------------------------------------------------------------------|
| ネットワーク、ルータ、<br>セキュリティグループなど<br>Palo Alto Networksを作成する<br>ために必要な設定を<br>行います | Palo Alto Networksの<br>仮想サーバーを作成します        | Palo Alto Networksのライセンス登録を行い<br>利用可能な状態にします、                              |
| 【主な作業】<br>API/IaaSポータル操作                                                    | 【主な作業】<br>API/IaaSポータル操作                   | 【主な作業】<br>API/IaaSポータル操作<br>Palo Alto Networksコンソール操作<br>(リモートコンソールまたはSSH) |
|                                                                             |                                            |                                                                            |
| 初期設定                                                                        | 機能設定                                       | 運用開始                                                                       |
| 初期設定<br>Palo Alto Networksの<br>ホスト名、アカウント、冗長構成などの<br>初期設定を行います。             | 機能設定<br>Palo Alto Networks<br>の機能ついて設定します。 | 連用開始<br>Palo Alto Networksが<br>インターネット通信するため、<br>グローバルIPを付与します。            |

図 2-2-1: Palo Alto Networks 設定の流れ

# 2.3 留意事項

作業を始める前に表 2-1 の留意事項をよくお読みください。

| 項番 | 留意事項                                                               | 該当する章番 |
|----|--------------------------------------------------------------------|--------|
|    |                                                                    | 号      |
| 1  | 仮想サーバタイプはPalo Alto Networks VM50,VM100;S3-2 , VM300;S3-4 ,         | 4章     |
|    | VM500;C3-8 固定のため、S3-2/S3-4/C3-8以外は指定しないでください。S3-2/S3-              |        |
|    | 4/C3-8以外を指定した場合、Palo Alto Networksの動作は保証しておりません。                   |        |
|    | また、オートスケールには対応しておりません。                                             |        |
| 2  | Palo Alto Networks に割り当てるディスクボリュームは boot 時に/dev/vda に              | 5章     |
|    | 60GB 必要です。60GB 未満または 60GB を超えたサイズを指定した場合、Palo Alto                 |        |
|    | Networksの動作は保証しておりません。                                             |        |
|    | また、ボリュームのリサイズや追加アタッチには対応しておりません。                                   |        |
|    | ログ保存が必要な場合、別途 Syslog サーバ等環境をご用意ください。                               |        |
| 3  | 冗長化構成の Palo Alto Networks 仮想サーバを作成する際、異なるホスト上で                     | 4章     |
|    | 動作するよう、アンチアフィニティ機能を設定してください。また、Palo Alto                           |        |
|    | Networks に繋がっているサブネット上の仮想サーバは、アンチアフィニティ機                           |        |
|    | 能の設定を推奨します。                                                        |        |
| 4  | セキュリティレベル向上のため、VM 配備後は必ず admin ユーザーのパスワード                          | 5章     |
|    | 変更を実施してください。                                                       |        |
| 5  | Palo Alto Networks はキーペアには対応しておりません。そのため、キーペア                      | 3章     |
|    | を割り当ててもキーを用いてログインすることはできません。                                       |        |
| 6  | Palo Alto Networks の性能について、お客様にて環境構築後に性能測定を実施                      | -      |
|    | してから使用することを推奨いたします。                                                |        |
| 7  | Palo Alto Networksの冗長構成における HA2 ポートのキープアライブタイムア                    | -      |
|    | ウト値については、30秒以上を推奨いたします。デフォルト値は10秒になりま                              |        |
|    | す。                                                                 |        |
|    | タイムアウト値「HA2 keep-alive」の変更方法は以下 URL をご参照ください。                      |        |
|    | https://docs.paloaltonetworks.com/pan-os/9-1/pan-os-web-interface- |        |
|    | help/device/device-high-availability/configure-ha-settings         |        |
| 8  | Palo Alto Networks は CLI での API 実行に対応しておりません。Curl が実行で             |        |
|    | きる環境にて Palo Alto Networks のライセンスファイル取得をお願いいたしま                     |        |
|    | す。                                                                 |        |
| 9  | Palo Alto Networks の仮想インターフェース最大数は 25 ですが、IaaS 仕様上、                |        |
|    | 仮想ルータのインターフェース最大数は10となります。                                         |        |
|    |                                                                    |        |
| 10 | Palo Alto Networks の冗長構成切り替え方式は、仮想 MAC を指定する方式を利                   |        |
|    | 用しないでください。                                                         |        |
| 11 | Palo Alto Networks のシグネチャ更新はインターネット接続環境(Outbound通                  |        |

表 2-3-1: 留意事項

| 項番 | 留意事項                                                                                                    | 該当する章番 |
|----|----------------------------------------------------------------------------------------------------|--------|
|    |                                                                                                    | 号      |
|    | 信のみを許可)を準備して、お客様で更新してください。                                                                                                    |        |
| 12 | Palo Alto Networks のポートデタッチはインスタンスをシャットダウンした状                                                                                                    |        |
|    | 態で実施してください。                                                                                                    |        |
| 13 | Palo Alto Networks の ZoneProtection 機能を使用する場合、ゾーンプロテクション                                                                                                    |        |
|    | プロファイルの SYN フラッド防御は利用しないでください。                                                                                                    |        |
|    |                                                                                                    |        |
|    | SYN フラッド防御の設定箇所:                                                                                                    |        |
|    | Palo Alto Networks仮想マシンのGUI画面で、Networkタブ→左ペインのネット                                                                                                    |        |
|    | ワークプロファイル→ゾーンプロテクションをクリック                                                                                                    |        |
|    |                                                                                                    |        |
|    | ・フラッド制御でSYNの左側のチェックがついていないこと                                                                                                    |        |
|    | ゾーンプロテクションプロファイル 0                                                                                                    |        |
|    | 名前 ZoneProtect 内容                                                                                                    |        |
|    | フラッド防御 偵察行為防御 パケットベースの攻撃保護 プロトコル保護                                                                                                    |        |
|    | □ S)N                                                                                                    |        |
|    | アクション         Random Early Drop         アラーム発生レート (コネクショ         10000         アラーム発生レート (コネクショ         10000         アラーム発生レート (コネクショ         10000         ン/秒) |        |
|    | ン/物) アクティベーション (接続/物) 10000 アクティベーション (接続/物) 10000 日本 (持続/術) 10000                                                                                                |        |
|    | アッティハーション (安坂/砂) 10000<br>最大 (按続/砂) 40000<br>最大 (按続/砂) 40000                                                                                                    |        |
|    | ✓ UDP アラーム発生レート (コネクショ 10000                                                                                                    |        |
|    | アラーム発生レート (コネクショ         10000         ノ(や)           ン(秒)         アクティベーション (接続/秒)         10000                                                                 |        |
|    | アクティベーション (接続/秒) 10000 最大 (接続/秒) 40000                                                                                                    |        |
|    |                                                                                                    |        |
|    | ок =+>+                                                                                                    |        |
| 14 |                                                                                                    |        |
|    | 信パスごとに個別の証明書を使用しています。                                                                                                    |        |
|    | WildFire、URL フィルタリング、DNS セキュリティの接続に影響があるため、これ                                                                                                    |        |
|    | らの機能を利用する場合は以下を追加で対応してください。                                                                                                    |        |
|    | ■ ヘルプデスク窓口へ対象の PAN-OS のシリアル No と作業予定日時(開始・終                                                                                                    |        |
|    | 了)の候補を3つほどご連絡ください。                                                                                                    |        |
|    | ※メールの件名は、「PaloAlto 内蔵証明書の追加作業に関する依頼」としてく                                                                                                    |        |
|    | ださい                                                                                                    |        |
|    | ※作業予定日時の5営業日以上前にご連絡ください                                                                                                    |        |
|    | ■ 作業開始時にヘルプデスク窓口にてシリアル No を元に PaloAlto 社ポータル                                                                                                    |        |
|    | サイトで OTP(One-time Password)を発行します。10 分以内を目途に以下の                                                                                                    |        |
|    | フォーマットでお客様にメールで通知しますので、メールをご確認ください。                                                                                                    |        |
|    | フォーマット:                                                                                                    |        |
|    | PAN-OS: <シリアル No>                                                                                                    |        |
|    | Password: <otp></otp>                                                                                                    |        |

| 項番 | 留意事項                                                                                                    | 該当する章番 |
|----|----------------------------------------------------------------------------------------------------|--------|
|    |                                                                                                    | 号      |
|    | Expires On: 6/17/2024 7:00:00 PM (PT)                                                                                   |        |
|    | ※Expires On(有効期限)は発行から 1 時間後です。PT 表記のため JST に読                                                                          |        |
|    | み替えるには+17 時間してください。                                                                                                    |        |
|    | ■ 以下の手順で PAN-OS GUI で OTP を入力し、デバイス証明書を取得してく                                                                            |        |
|    | ださい。                                                                                                    |        |
|    | <ul> <li>(1) Device タブ &gt; Setup &gt; Management タブ &gt; Device Certificate &gt; Get certificate (リンク)をクリック</li> </ul> |        |
|    | (2) One-time Password のテキストボックスに、メール通知された OTP を入                                                                        |        |
|    | 力し、OK をクリック                                                                                                    |        |
|    | (3) Device Certificate 内の Current Device Certificate Status が Valid であ                                                  |        |
|    | ることを確認                                                                                                    |        |
|    | 補足:                                                                                                    |        |
|    | ・デバイス証明書の取得には、下記に掲載の FQDN とポートへのアクセスを                                                                                   |        |
|    | 許可している必要があります。                                                                                                    |        |
|    | https://docs.paloaltonetworks.com/pan-os/9-1/pan-os-admin/certificate-                                                  |        |
|    | management/obtain-certificates/device-certificate                                                                       |        |
|    | ・作業時に正常にデバイス証明書が取得できない場合、以下の手順で Tech-                                                                                   |        |
|    | Support ファイルとパケットキャプチャを取得してください。                                                                                        |        |
|    | (1) <u>Tech-Support ファイルの取得</u>                                                                                         |        |
|    | (2) <u>パケットキャプチャの取得</u>                                                                                                 |        |
|    |                                                                                                    |        |

## 2.4 本書で作成するシステム構成

以降の章では、IaaS上で Palo Alto Networks を含んだシステムの設定方法を事例として紹介しております。 本事例を参考にして構築してください。図 2-4-1 に、本書で作成するシステム構成を示します。 本マニュアルに記載した事例以外の構成に関しては、Palo Alto Networks 社のマニュアル、および IaaSマニ ュアルを参照してください。

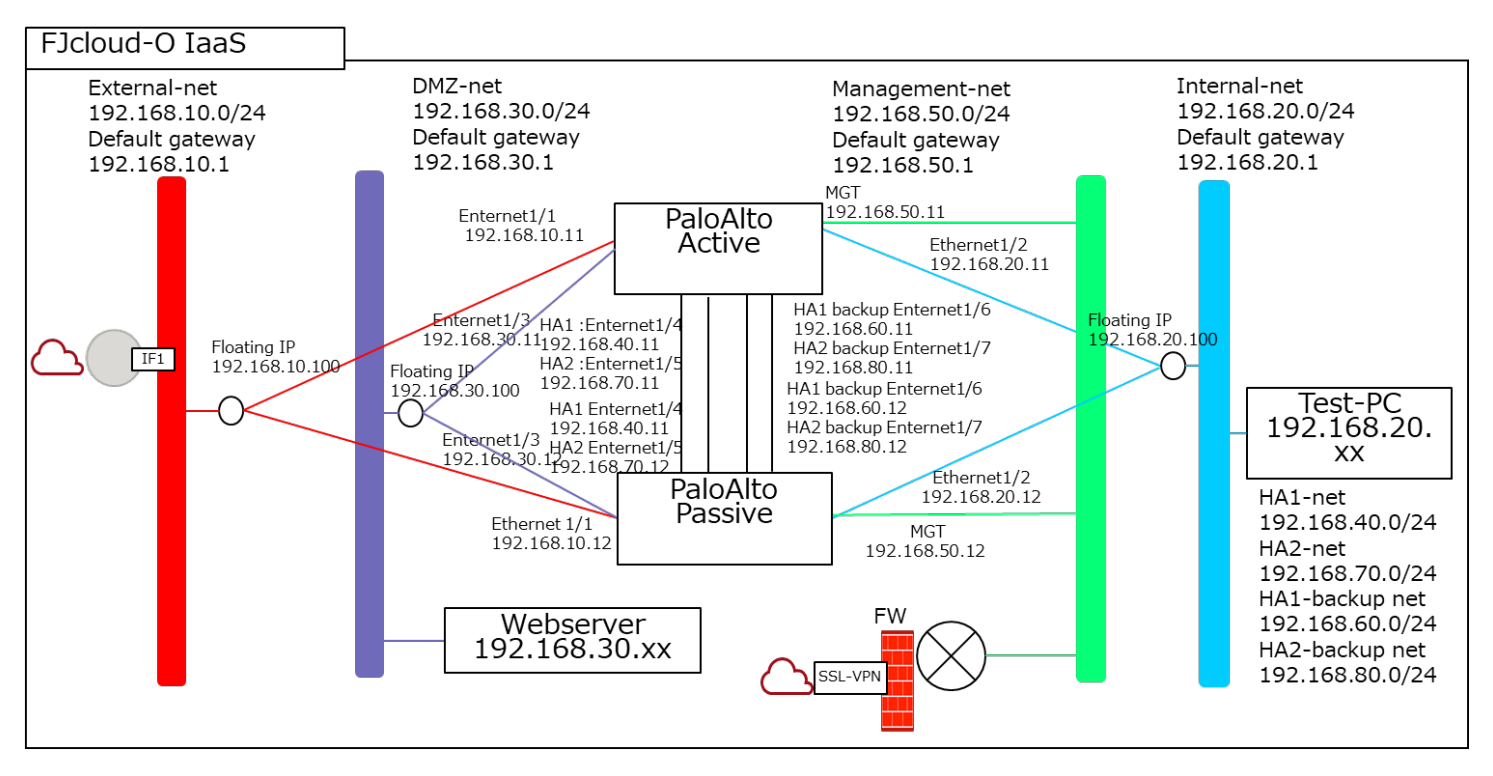

※Test-PCはアクセステストの用途を想定しております。

※External-net、DMZ-net、Internal-netにおいて、PaloAltoに設定する IP は、Floating IP アドレスになります。

# 参照 URL

<u>https://docs.paloaltonetworks.com/pan-os/9-1/pan-os-admin/high-availab</u>ility /set-up-activepassiveha/prerequisites-for-activepassive-ha.html

図 2-4-1: Palo Alto Networks を含むシステム構成

# 第3章 【共通設定】環境準備

本章では、Palo Alto Networks 作成前に必要となる環境準備作業について説明します。

■本章に記載のコマンドは、jq コマンドが使用できる環境で実行してください。

■API で使用するエンドポイントや変数について、以降の説明では下記の表記をしております。エンドポイント については IaaS マニュアルを参照してください。

- \$COMPUTE : compute サービスのエンドポイント
- \$NETWORK:ネットワークサービスのエンドポイント
- \$OS\_AUTH\_TOKEN: 取得した API のトークン
- \$PROJECT\_ID : 設定するプロジェクトの ID

3.1 仮想ネットワークの作成

システムで利用するプライベートネットワークを作成します。 後述①②の手順で、システム構成に従い6つプライベートネットワークを作成します。

[ネットワーク例]

• External-net

|   | $\triangleright$ | NetworkAddress | :192.168.10.0 |
|---|------------------|----------------|---------------|
|   | $\triangleright$ | GatewayIP      | :192.168.10.1 |
| • | Int              | ternal-net     |               |
|   | $\triangleright$ | NetworkAddress | :192.168.20.0 |
|   | $\triangleright$ | GatewayIP      | :192.168.20.1 |
| • | DMZ              | Z-net          |               |
|   | $\triangleright$ | NetworkAddress | :192.168.30.0 |
|   | $\triangleright$ | GatewayIP      | :192.168.30.1 |
| • | HAI              | -net           |               |
|   | $\triangleright$ | NetworkAddress | :192.168.40.0 |
|   | ⊳                | GatewayIP      | :192.168.40.1 |
| • | Mar              | nagement-net   |               |
|   | ۶                | NetworkAddress | :192.168.50.0 |
|   | ۶                | GatewayIP      | :192.168.50.1 |
| • | HA1              | -backupnet     |               |
|   | $\triangleright$ | NetworkAddress | :192.168.60.0 |
|   | $\triangleright$ | GatewayIP      | :192.168.60.1 |

- HA2-net
  - ➢ NetworkAddress :192.168.70.0
  - ➢ GatewayIP :192.168.70.1
- HA2-backupnet
  - ➢ NetworkAddress :192.168.80.0
  - ➢ GatewayIP :192.168.80.1
- ① 仮想ネットワークを作成します。操作は API を使用してください。(図 3-1-1~3-1-5)

<External-net(192.168.10.0/24)>

```
コマンド例
[root@K5-Host ]# NETWORK NAME=External-net ※1
[root@K5-Host]# PROJECT_ID=テナントの ID ※2
[root@K5-Host]# curl -s $NETWORK/v2.0/networks -X POST -H "X-Auth-Token: $OS_AUTH_TOKEN" -H "Content-Type:
application/json" -d '{"network": {"name": "'$NETWORK_NAME'", "admin_state_up": true, "project_id":
"'$PROJECT_ID'", "shared": false}}' | jq.
※1 名前は任意で指定してください。
※2 Palo Alto Networks のテナント ID を指定してください。
実行結果例
{
 "network": {
   "status": "ACTIVE",
   "router:external": false,
    "availability_zone_hints": [],
    "availability_zones": [],
    "description": "",
    "subnets": [],
    "shared": false,
    "tenant id": "df5b1a54f3994aac9ecf0553bd65bbee",
    "created_at": "2021-09-24T06:38:53Z",
    "tags": [],
    "ipv6 address scope": null,
    "mtu": 8950,
    "updated_at": "2021-09-24T06:38:53Z",
    "admin_state_up": true,
    "revision_number": 2,
    "ipv4_address_scope": null,
    "is_default": false,
    "port_security_enabled": true,
    "project_id": "df5b1a54f3994aac9ecf0553bd65bbee",
    "id": "ed2cf8e7-0283-4eb8-897c-d583eec3aed8",
    "name": "External-net"
```

<Internal-net(192.168.20.0/24)>

```
コマンド例
[root@K5-Host ]# NETWORK_NAME=Internal-net ※1
[root@K5-Host]# PROJECT_ID=テナントの ID ※2
[root@K5-Host ]# curl -s $NETWORK/v2.0/networks -X POST -H "X-Auth-Token: $OS_AUTH_TOKEN" -H "Content-Type:
application/json" -d '{"network": {"name": "'$NETWORK_NAME'", "admin_state_up": true, "project_id":
"`$PROJECT_ID'", "shared": false}}' | jq.
※1 名前は任意で指定してください。
※2 Palo Alto Networks のテナント ID を指定してください。
実行結果例
{
 "network": {
   "status": "ACTIVE",
   "router:external": false,
    "availability_zone_hints": [],
    "availability_zones": [],
   "description": "",
    "subnets": [],
    "shared": false,
   "tenant id": "df5b1a54f3994aac9ecf0553bd65bbee",
    "created_at": "2021-09-24T06:39:18Z",
    "tags": [],
    "ipv6_address_scope": null,
    "mtu": 8950,
    "updated_at": "2021-09-24T06:39:18Z",
    "admin_state_up": true,
    "revision_number": 2,
    "ipv4_address_scope": null,
    "is_default": false,
    "port_security_enabled": true,
    "project_id": "df5b1a54f3994aac9ecf0553bd65bbee",
    "id": "139edbe8-bf0e-46dc-8281-ab319d2b6291",
    "name": "Internal-net"
  ļ
```

図 3-1-2: Internal-net 作成

<DMZ-net (192.168.30.0/24)>

```
コマンド例
[root@K5-Host ]# NETWORK_NAME=DMZ-net %1
[root@K5-Host]# PROJECT_ID=テナントの ID ※2
[root@K5-Host ]# curl -s $NETWORK/v2.0/networks -X POST -H "X-Auth-Token: $OS_AUTH_TOKEN" -H "Content-Type:
application/json" -d '{"network": {"name": "'$NETWORK_NAME'", "admin_state_up": true, "project_id":
"`$PROJECT_ID'", "shared": false}}' | jq.
※1 名前は任意で指定してください。
※2 Palo Alto Networks のテナント ID を指定してください。
実行結果例
{
 "network": {
   "status": "ACTIVE",
   "router:external": false,
    "availability_zone_hints": [],
    "availability_zones": [],
   "description": "",
    "subnets": [],
    "shared": false,
   "tenant id": "df5b1a54f3994aac9ecf0553bd65bbee",
    "created_at": "2021-09-24T06:39:39Z",
    "tags": [],
    "ipv6_address_scope": null,
    "mtu": 8950,
    "updated_at": "2021-09-24T06:39:39Z",
    "admin_state_up": true,
    "revision_number": 2,
    "ipv4_address_scope": null,
    "is_default": false,
    "port_security_enabled": true,
    "project_id": "df5b1a54f3994aac9ecf0553bd65bbee",
    "id": "4cbb2b5a-9db6-4ccc-9f7c-375c544d6d4f",
    "name": "DMZ-net"
 }
```

図 3-1-3:DMZ-net 作成

<HA1-net(192.168.40.0/24)>

```
コマンド例
[root@K5-Host ]# NETWORK_NAME=HA1-net %1
[root@K5-Host]# PROJECT_ID=テナントの ID ※2
[root@K5-Host ]# curl -s $NETWORK/v2.0/networks -X POST -H "X-Auth-Token: $OS_AUTH_TOKEN" -H "Content-Type:
application/json" -d '{"network": {"name": "'$NETWORK_NAME'", "admin_state_up": true, "project_id":
"`$PROJECT_ID'", "shared": false}}' | jq.
※1 名前は任意で指定してください。
※2 Palo Alto Networks のテナント ID を指定してください。
実行結果例
{
 "network": {
   "status": "ACTIVE",
   "router:external": false,
    "availability_zone_hints": [],
    "availability_zones": [],
   "description": "",
    "subnets": [],
    "shared": false,
   "tenant id": "df5b1a54f3994aac9ecf0553bd65bbee",
    "created_at": "2021-09-24T06:40:19Z",
    ″tags″: [],
    "ipv6_address_scope": null,
    "mtu": 8950,
    "updated_at": "2021-09-24T06:40:19Z",
    "admin_state_up": true,
    "revision_number": 2,
    "ipv4_address_scope": null,
    "is_default": false,
    "port_security_enabled": true,
    "project_id": "df5b1a54f3994aac9ecf0553bd65bbee",
    "id": "2a3d8643-5fd5-43cc-9849-2b8aa85d0a90",
    "name": "HA1-net"
 }
```

図 3-1-4:HA1-net 作成

<Management-net(192.168.50.0/24)>

```
コマンド例
[root@K5-Host ]# NETWORK_NAME=Management-net ※1
[root@K5-Host]# PROJECT_ID=テナントの ID ※2
[root@K5-Host]# curl -s $NETWORK/v2.0/networks -X POST -H "X-Auth-Token: $OS_AUTH_TOKEN" -H "Content-Type:
application/json" -d '{"network": {"name": "'$NETWORK_NAME'", "admin_state_up": true, "project_id":
"`$PROJECT_ID'", "shared": false}}' | jq.
※1 名前は任意で指定してください。
※2 Palo Alto Networks のテナント ID を指定してください。
実行結果例
{
 "network": {
   "status": "ACTIVE",
   "router:external": false,
    "availability_zone_hints": [],
    "availability_zones": [],
    "description": "",
    "subnets": [],
    "shared": false,
   "tenant id": "df5b1a54f3994aac9ecf0553bd65bbee",
    "created_at": "2021-09-24T06:40:36Z",
    "tags": [],
    "ipv6_address_scope": null,
    "mtu": 8950,
    "updated_at": "2021-09-24T06:40:36Z",
    "admin_state_up": true,
    "revision_number": 2,
    "ipv4_address_scope": null,
    "is_default": false,
    "port_security_enabled": true,
    "project_id": "df5b1a54f3994aac9ecf0553bd65bbee",
    "id": "bed53dcc-986b-43b9-91b1-374bc1adf2c8",
    "name": "Management-net"
```

図 3-1-5: Management-net 作成

<HA1-backupnet (192.168.60.0/24) >

```
コマンド例
[root@K5-Host ]# NETWORK_NAME=HA1-backupnet %1
[root@K5-Host]# PROJECT_ID=テナントの ID ※2
[root@K5-Host]# curl -s $NETWORK/v2.0/networks -X POST -H "X-Auth-Token: $OS_AUTH_TOKEN" -H "Content-Type:
application/json" -d '{"network": {"name": "'$NETWORK_NAME'", "admin_state_up": true, "project_id":
"`$PROJECT_ID'", "shared": false}}' | jq.
※3 名前は任意で指定してください。
※4 Palo Alto Networks のテナント ID を指定してください。
実行結果例
{
 "network": {
   "status": "ACTIVE",
   "router:external": false,
    "availability_zone_hints": [],
    "availability_zones": [],
   "description": "",
    "subnets": [],
    "shared": false,
   "tenant id": "df5b1a54f3994aac9ecf0553bd65bbee",
    "created_at": "2021-09-24T06:40:55Z",
    "tags": [],
    "ipv6_address_scope": null,
    "mtu": 8950,
    "updated_at": "2021-09-24T06:40:55Z",
    "admin_state_up": true,
    "revision_number": 2,
    "ipv4_address_scope": null,
    "is_default": false,
    "port_security_enabled": true,
    "project_id": "df5b1a54f3994aac9ecf0553bd65bbee",
    "id": "57a50333-2587-467d-9a33-8d4e4649e864",
    "name": "HA1-backupnet"
```

図 3-1-6: HA1-backupnet 作成

<HA2-net(192.168.70.0/24)>

```
コマンド例
[root@K5-Host ]# NETWORK_NAME=HA2-net %1
[root@K5-Host]# PROJECT_ID=テナントの ID ※2
[root@K5-Host ]# curl -s $NETWORK/v2.0/networks -X POST -H "X-Auth-Token: $OS_AUTH_TOKEN" -H "Content-Type:
application/json" -d '{"network": {"name": "'$NETWORK_NAME'", "admin_state_up": true, "project_id":
"`$PROJECT_ID'", "shared": false}}' | jq.
※5 名前は任意で指定してください。
※6 Palo Alto Networks のテナント ID を指定してください。
実行結果例
{
 "network": {
   "status": "ACTIVE",
   "router:external": false,
    "availability_zone_hints": [],
    "availability_zones": [],
   "description": "",
    "subnets": [],
    "shared": false,
   "tenant id": "df5b1a54f3994aac9ecf0553bd65bbee",
    "created_at": "2021-09-24T06:41:13Z",
    ″tags″: [],
    "ipv6_address_scope": null,
    "mtu": 8950,
    "updated_at": "2021-09-24T06:41:13Z",
    "admin_state_up": true,
    "revision_number": 2,
    "ipv4_address_scope": null,
    "is_default": false,
    "port_security_enabled": true,
    "project_id": "df5b1a54f3994aac9ecf0553bd65bbee",
    "id": "bbc94352-e63c-4401-a31e-e039543e57fd",
    "name": "HA2-net"
 }
```

図 3-1-7: HA2-net 作成

<HA2-backupnet (192.168.80.0/24) >

```
コマンド例
[root@K5-Host ]# NETWORK_NAME=HA2-backupnet %1
[root@K5-Host]# PROJECT_ID=テナントの ID ※2
[root@K5-Host]# curl -s $NETWORK/v2.0/networks -X POST -H "X-Auth-Token: $OS_AUTH_TOKEN" -H "Content-Type:
application/json" -d '{"network": {"name": "'$NETWORK_NAME'", "admin_state_up": true, "project_id":
"`$PROJECT_ID'", "shared": false}}' | jq.
※7 名前は任意で指定してください。
※8 Palo Alto Networks のテナント ID を指定してください。
実行結果例
{
 "network": {
   "status": "ACTIVE",
   "router:external": false,
    "availability_zone_hints": [],
    "availability_zones": [],
   "description": "",
    "subnets": [],
    "shared": false,
   "tenant id": "df5b1a54f3994aac9ecf0553bd65bbee",
    "created_at": "2021-09-24T06:41:33Z",
    "tags": [],
    "ipv6_address_scope": null,
    "mtu": 8950,
    "updated_at": "2021-09-24T06:41:33Z",
    "admin_state_up": true,
    "revision_number": 2,
    "ipv4_address_scope": null,
    "is_default": false,
    "port_security_enabled": true,
    "project_id": "df5b1a54f3994aac9ecf0553bd65bbee",
    "id": "f84de3bb-28c7-44c6-ad3b-9a64dc90b6ac",
    "name": "HA2-backupnet"
```

図 3-1-8: HA2-backupnet 作成

② Subnet、Gateway を設定します。 (図 3-1-7~図 3-1-12)

<External-subnet (192.168.10.0/24) >

```
コマンド例
[root@K5-Host ]# CIDR=192.168.10.0/24 💥1
[root@K5-Host ]# SUBNET_NAME=External-subnet ※2
[root@K5-Host]# NETWORK_ID=作成した External-netの ID ※3
[root@K5-Host]# PROJECT_ID=テナントの ID ※4
[root@K5-Host ]# curl -s $NETWORK/v2.0/subnets -X POST -H "X-Auth-Token: $OS AUTH TOKEN" -H "Content-Type:
application/json" -d '{"subnet": {"ip_version": 4, "cidr": "'$CIDR'", "name": "'$SUBNET_NAME'", "network_id":
"'$NETWORK_ID'", "project_id": "'$PROJECT_ID'"}}' | jq.
※1 サブネットアドレスで指定してください。
※2 名前は任意で指定してください。
※3 作成した External-net の ID で指定してください。
※4 Palo Alto Networks のテナント ID を指定してください。
実行結果例
{
 "subnet": {
   "updated_at": "2021-09-24T06:42:23Z",
    "ipv6_ra_mode"∶ null,
   "allocation_pools": [
       "start": "192.168.10.2",
       "end": "192.168.10.254"
     }
   ],
   "host_routes": [],
   "revision_number": 0,
    "ipv6_address_mode": null,
    "underlay": null,
   "id": "076ce999-9383-425a-bb89-6ddd908376e2",
    "dns_nameservers": [],
    "nuage_uplink": null,
    "net_partition": "bede9aa2-f720-4671-90fd-6b342f9564ac",
    "gateway_ip": "192.168.10.1",
    "project_id": "df5b1a54f3994aac9ecf0553bd65bbee",
    "nuage_12bridge": null,
    "description": "",
    "tags": [],
    "service_types": [],
    "cidr": "192.168.10.0/24",
    "subnetpool id": null,
    "vsd_managed": false,
   "name": "External-subnet",
    "enable_dhcp": true,
    "network_id": "ed2cf8e7-0283-4eb8-897c-d583eec3aed8",
    "tenant_id": "df5b1a54f3994aac9ecf0553bd65bbee",
    "created_at": "2021-09-24T06:42:23Z",
    "ip_version": 4,
    "nuagenet": null
 }
```

<Internal-subnet (192.168.20.0/24) >

| コマンド例                                                                                                    |
|----------------------------------------------------------------------------------------------------|
| [root@K5-Host ]# CIDR=192.168.20.0/24 💥1                                                                                                    |
| [root@K5-Host ]# SUBNET_NAME=Internal-subnet ※2                                                                                                    |
| [root@K5-Host ]# NETWORK_ID=作成した Internal-netの ID ※3                                                                                                    |
| [root@K5-Host]# PROJECT_ID=テナントの ID ※4                                                                                                    |
|                                                                                                    |
| <pre>[root@K5-Host ]# curl -s \$NETWORK/v2.0/subnets -X POST -H "X-Auth-Token: \$OS_AUTH_TOKEN" -H "Content-Type:<br/>application/json" -d '{"subnet": {"ip_version": 4, "cidr": "'\$CIDR'", "name": "'\$SUBNET_NAME'", "network_id":<br/>"'\$NETWORK_ID'", "project_id": "'\$PROJECT_ID'", "allocation_pools":[{"start":"192.168.20.101",<br/>"end":"192.168.20.200"}]}}'   jq.</pre> |
| ※1 サブネットアドレスで指定してください。                                                                                                    |
| ※2 名前は任意で指定してください。                                                                                                    |
| ※3 作成した Internal-net の ID で指定してください                                                                                                    |
| ※4 Palo Alto Networksのテナント ID を指定してください                                                                                                    |
|                                                                                                    |
| ۲<br>۱                                                                                                    |
| "subnat": {                                                                                                    |
| Subject $\cdot$ (<br>"updated at" · "2021-00-24T06 · 43 · 007"                                                                                                    |
| "ipu6 ra modo": pull                                                                                                    |
| "allocation pools": [                                                                                                    |
|                                                                                                    |
| "start": "192 168 20 101"                                                                                                    |
| "end": "192.168.20.200"                                                                                                    |
| }                                                                                                    |
|                                                                                                    |
| "host routes": [].                                                                                                    |
| "revision number": 0                                                                                                    |
| "ipv6 address mode": pull.                                                                                                    |
| "underlay": null.                                                                                                    |
| "id": "fb20278c-9ffb-49e1-88c8-4fe7bd24ce1f".                                                                                                    |
| "dns nameservers": [].                                                                                                    |
| "nuage uplink": null.                                                                                                    |
| "net partition": "bede9aa2-f720-4671-90fd-6b342f9564ac",                                                                                                    |
| "gateway ip": "192.168.20.1",                                                                                                    |
| "project_id": "df5b1a54f3994aac9ecf0553bd65bbee".                                                                                                    |
| "nuage_12bridge": null,                                                                                                    |
| "description": "",                                                                                                    |
| "tags": [],                                                                                                    |
| "service_types": [],                                                                                                    |
| "cidr": "192.168.20.0/24",                                                                                                    |
| "subnetpool_id": null,                                                                                                    |
| ″vsd_managed″: false,                                                                                                    |
| "name": "Internal-subnet",                                                                                                    |
| "enable_dhcp": true,                                                                                                    |
| "network_id": "139edbe8-bf0e-46dc-8281-ab319d2b6291",                                                                                                    |
| "tenant_id": "df5b1a54f3994aac9ecf0553bd65bbee",                                                                                                    |
| "created_at": "2021-09-24T06:43:09Z",                                                                                                    |
| "ip_version": 4,                                                                                                    |
| "nuagenet": null                                                                                                    |
| }                                                                                                    |
| }                                                                                                    |

<DMZ-subnet (192.168.30.0/24) >

```
コマンド例
[root@K5-Host ]# CIDR=192.168.30.0/24 💥1
[root@K5-Host ]# SUBNET_NAME=DMZ-subnet %2
[root@K5-Host]# NETWORK_ID=作成した DMZ-netの ID ※3
[root@K5-Host]# PROJECT_ID=テナントの ID ※4
[root@K5-Host ]# curl -s $NETWORK/v2.0/subnets -X POST -H "X-Auth-Token: $OS_AUTH_TOKEN" -H "Content-Type:
application/json" -d '{"subnet": {"ip_version": 4, "cidr": "'$CIDR'", "name": "'$SUBNET_NAME'", "network_id":
"'$NETWORK_ID'", "project_id": "'$PROJECT_ID'"}}' | jq.
※1 サブネットアドレスで指定してください。
※2 名前は任意で指定してください。
※3 作成した application ネットワークの ID で指定してください。
※4 Palo Alto Networks のテナント ID を指定してください。
実行結果例
 "subnet": {
   "updated_at": "2021-09-24T06:43:57Z",
    "ipv6_ra_mode": null,
    "allocation_pools": [
     {
        "start": "192.168.30.2",
       "end": "192. 168. 30. 254"
     }
   ],
    "host_routes": [],
    "revision_number": 0,
    "ipv6_address_mode": null,
    "underlay": null,
    "id": "281f3ee3-fbfe-4eba-8a7e-65ff045eb0e4",
    "dns_nameservers": [],
    "nuage uplink": null,
    "net_partition": "bede9aa2-f720-4671-90fd-6b342f9564ac",
    "gateway_ip": "192.168.30.1",
    "project_id": "df5b1a54f3994aac9ecf0553bd65bbee",
    "nuage_12bridge": null,
    "description": "",
    "tags": [],
    "service_types": [],
    "cidr": "192.168.30.0/24",
    "subnetpool_id": null,
    "vsd_managed": false,
    "name": "DMZ-subnet",
    "enable_dhcp": true,
    "network_id": "4cbb2b5a-9db6-4ccc-9f7c-375c544d6d4f",
    "tenant_id": "df5b1a54f3994aac9ecf0553bd65bbee",
    "created_at": "2021-09-24T06:43:57Z",
    "ip_version": 4,
    "nuagenet": null
```

<HA1-subnet (192.168.40.0/24) >

```
コマンド例
[root@K5-Host ]# CIDR=192.168.40.0/24 💥1
[root@K5-Host ]# SUBNET_NAME=HA1-subnet ※2
[root@K5-Host]# NETWORK_ID=作成した HA1-netの ID ※3
[root@K5-Host]# PROJECT_ID=テナントの ID ※4
[root@K5-Host ]# curl -s $NETWORK/v2.0/subnets -X POST -H "X-Auth-Token: $OS_AUTH_TOKEN" -H "Content-Type:
application/json" -d '{"subnet": {"ip_version": 4,"cidr": "'$CIDR'","name": "'$SUBNET_NAME'","network_id":
"'$NETWORK_ID'","project_id": "'$PROJECT_ID'", "allocation_pools":[{"start":"192.168.40.100",
"end":"192.168.40.200"}]}}' | jq.
※1 サブネットアドレスで指定してください。
※2 名前は任意で指定してください。
※3 作成した HA1-net の ID で指定してください。
※4 Palo Alto Networks のテナント ID を指定してください。
実行結果例
{
  "subnet": {
    "updated_at": "2021-09-24T06:44:44Z",
    "ipv6_ra_mode": null,
    "allocation_pools": [
      {
        "start": "192.168.40.100",
        "end": "192.168.40.200"
     }
    ],
    "host_routes": [],
    "revision_number": 0,
    "ipv6_address_mode": null,
    "underlay": null,
    "id": "643a5d9e-afb6-42f2-8079-c4a8942cd59c",
    "dns_nameservers": [],
    "nuage_uplink": null,
    "net_partition": "bede9aa2-f720-4671-90fd-6b342f9564ac",
    "gateway_ip": "192.168.40.1",
    "project_id": "df5b1a54f3994aac9ecf0553bd65bbee",
    "nuage_12bridge": null,
    "description": "",
    "tags": [],
    "service_types": [],
    "cidr": "192.168.40.0/24",
    "subnetpool_id": null,
    "vsd_managed": false,
    "name": "HA1-subnet",
    "enable_dhcp": true,
    "network_id": "2a3d8643-5fd5-43cc-9849-2b8aa85d0a90",
    "tenant_id": "df5b1a54f3994aac9ecf0553bd65bbee",
    "created_at": "2021-09-24T06:44:44Z",
    "ip_version": 4,
    "nuagenet": null
```

<Management-subnet (192.168.50.0/24)>

```
コマンド例
[root@K5-Host ]# CIDR=192.168.50.0/24 💥1
[root@K5-Host ]# SUBNET_NAME=Management-Subnet ※2
[root@K5-Host]# NETWORK_ID=作成した Management-netの ID ※3
[root@K5-Host]# PROJECT_ID=テナントの ID ※4
[root@K5-Host ]# curl -s $NETWORK/v2.0/subnets -X POST -H "X-Auth-Token: $OS_AUTH_TOKEN" -H "Content-Type:
application/json" -d '{"subnet": {"ip_version": 4, "cidr": "'$CIDR'", "name": "'$SUBNET_NAME'", "network_id":
"'$NETWORK_ID'", "project_id": "'$PROJECT_ID'"}}' | jq.
※1 サブネットアドレスで指定してください。
※2 名前は任意で指定してください。
※3 作成した Management-net の ID で指定してください。
※4 Palo Alto Networks のテナント ID を指定してください。
実行結果例
 "subnet": {
   "updated_at": "2021-09-24T06:45:27Z",
    "ipv6_ra_mode": null,
    "allocation_pools": [
     {
        "start": "192.168.50.2",
       "end": "192. 168. 50. 254"
     }
   ],
    "host_routes": [],
    "revision_number": 0,
    "ipv6_address_mode": null,
    "underlay": null,
    "id": "fdea2ff3-ff48-4b66-b28a-c1e56f87ab4b",
    "dns_nameservers": [],
    "nuage uplink": null,
    "net_partition": "bede9aa2-f720-4671-90fd-6b342f9564ac",
    "gateway_ip": "192.168.50.1",
    "project_id": "df5b1a54f3994aac9ecf0553bd65bbee",
    "nuage_12bridge": null,
    "description": "",
    "tags": [],
    "service_types": [],
    "cidr": "192.168.50.0/24",
    "subnetpool_id": null,
    "vsd_managed": false,
    "name": "Management-Subnet",
    "enable_dhcp": true,
    "network_id": "bed53dcc-986b-43b9-91b1-374bc1adf2c8",
    "tenant_id": "df5b1a54f3994aac9ecf0553bd65bbee",
    "created_at": "2021-09-24T06:45:27Z",
    "ip_version": 4,
    "nuagenet": null
```

<HA1-backupsubnet (192.168.60.0/24)>

| コマンド例                                                                                                    |
|----------------------------------------------------------------------------------------------------|
| [root@K5-Host ]# CIDR=192.168.60.0/24 ※1                                                                                                    |
| [root@K5-Host ]# SUBNET_NAME=HA1-backupsubnet ※2                                                                                                    |
| 「root@K5-Host ]# NETWORK ID=作成した HA1-backupnet の ID ※3                                                                                                    |
| 「root@K5-Host ]# PROJECT ID=テナントの ID ※4                                                                                                    |
|                                                                                                    |
| <pre>[root@K5-Host ]# curl -s \$NETWORK/v2.0/subnets -X POST -H "X-Auth-Token: \$0S_AUTH_TOKEN" -H "Content-Type:<br/>application/json" -d '{"subnet": {"ip_version": 4,"cidr": "'\$CIDR'", "name": "'\$SUBNET_NAME'", "network_id":<br/>"'\$NETWORK_ID'", "project_id": "'\$PROJECT_ID'", "allocation_pools":[{"start":"192.168.60.100",<br/>"end":"192.168.60.200"}]}}'   jq.</pre> |
| ※5 サブネットアドレスで指定してください                                                                                                    |
|                                                                                                    |
|                                                                                                    |
| ※7 作成したHAI-backup 不少トリークの ID で指定してくたさい。                                                                                                    |
| ※8 Palo Alto Networks のアナント ID を指定してくたさい。                                                                                                    |
| 実行結果例                                                                                                    |
| {                                                                                                    |
| "subnet": {                                                                                                    |
| "updated_at": "2021-09-24T06:46:19Z",                                                                                                    |
| ″ipv6_ra_mode″∶ null,                                                                                                    |
| "allocation_pools": [                                                                                                    |
| {                                                                                                    |
| "start": "192.168.60.100",                                                                                                    |
| "end": "192. 168. 60. 200"                                                                                                    |
| }                                                                                                    |
| ],                                                                                                    |
| "host_routes": [],                                                                                                    |
| "revision_number": 0,                                                                                                    |
| "ipv6_address_mode": null,                                                                                                    |
| "underlay": null,                                                                                                    |
| ″id″: ″2166cb55-2725-4d75-81e4-02390da14a74″,                                                                                                    |
| "dns_nameservers": [],                                                                                                    |
| "nuage_uplink": null,                                                                                                    |
| "net_partition": "bede9aa2-f720-4671-90fd-6b342f9564ac",                                                                                                    |
| "gateway_ip": "192.168.60.1",                                                                                                    |
| "project_id": "df5b1a54f3994aac9ecf0553bd65bbee",                                                                                                    |
| "nuage_l2bridge": null,                                                                                                    |
| "description": "",                                                                                                    |
| "tags": [],                                                                                                    |
| "service_types": [],                                                                                                    |
| "cidr": "192.168.60.0/24",                                                                                                    |
| ″subnetpool_id″∶ null,                                                                                                    |
| ″vsd_managed″∶ false,                                                                                                    |
| "name": "HA1-backupsubnet",                                                                                                    |
| "enable_dhcp": true,                                                                                                    |
| network_1d: "57a50333-2587-467d-9a33-8d4e4649e864",                                                                                                    |
| "tenant_1d": "df5blab4f3994aac9ecf0b53bd65bbee",                                                                                                    |
| "created_at": "2021-09-24T06:46:19Z",                                                                                                    |
| ip_version : 4,                                                                                                    |
| nuagenet : null                                                                                                    |
|                                                                                                    |
| J                                                                                                    |

<HA2-subnet (192.168.70.0/24)>

| コマンド例                                                                                                    |
|----------------------------------------------------------------------------------------------------|
| [root@K5-Host ]# CIDR=192.168.70.0/24 ※1                                                                     |
| [root@K5-Host ]# SUBNET_NAME=HA2-subnet ※2                                                                   |
| 「root@K5-Host ]# NETWORK ID=作成した HA2-netの ID ※3                                                              |
| 「root@K5-Host ]# PROJECT ID=テナントの ID ※4                                                                      |
|                                                                                                    |
| [root@K5-Host ]# curl -s \$NETWORK/v2.0/subnets -X POST -H "X-Auth-Token: \$OS_AUTH_TOKEN" -H "Content-Type: |
| application/json″-d '{"subnet": {"ip_version": 4,"cidr": "'\$CIDR'","name": "'\$SUBNET_NAME'","network_id":  |
| "`\$NETWORK_ID'", "project_id": "`\$PROJECT_ID'", "allocation_pools":[{"start":"192.168.70.100",             |
| "end":"192.168.70.200"}]}}'   jq.                                                                            |
|                                                                                                    |
|                                                                                                    |
| ※9 サブネットアドレスで指定してください。                                                                                       |
| ※10名前は任意で指定してください。                                                                                           |
| ※11 作成した HA2-net の ID で指定してください。                                                                             |
| ※12 Palo Alto Networks のテナント ID を指定してください。                                                                   |
|                                                                                                    |
|                                                                                                    |
|                                                                                                    |
| subnet: {                                                                                                    |
| "updated_at": "2021-09-24T06:47:12Z",                                                                        |
| ïpv6_ra_mode"∶ null,                                                                                         |
| "allocation_pools": [                                                                                        |
| {                                                                                                    |
| "start": "192.168.70.100",                                                                                   |
| "end": "192. 168. 70. 200"                                                                                   |
| }                                                                                                    |
| ],                                                                                                    |
| "host_routes": [],                                                                                           |
| "revision_number": 0,                                                                                        |
| "ipv6_address_mode": null,                                                                                   |
| "underlay": null,                                                                                            |
| "id": "eeebfce9-590b-42cf-9995-95ddb193ef4d",                                                                |
| "dns_nameservers": [],                                                                                       |
| "nuage_uplink": null,                                                                                        |
| "net_partition": "bede9aa2-f720-4671-90fd-6b342f9564ac",                                                     |
| "gateway_ip": "192.168.70.1",                                                                                |
| "project_id": "df5b1a54f3994aac9ecf0553bd65bbee",                                                            |
| "nuage_12bridge": null,                                                                                      |
| "description": "",                                                                                           |
| "tags": [],                                                                                                  |
| "service_types": [],                                                                                         |
| "cidr": "192.168.70.0/24",                                                                                   |
| "subnetpool_id": null,                                                                                       |
| "vsd_managed": false,                                                                                        |
| "name": "HA2-subnet",                                                                                        |
| "enable_dhcp": true,                                                                                         |
| "network_id": "bbc94352-e63c-4401-a31e-e039543e57fd",                                                        |
| "tenant_id": "df5b1a54f3994aac9ecf0553bd65bbee",                                                             |
| "created_at": "2021-09-24T06:47:12Z",                                                                        |
| "ip_version": 4,                                                                                             |
| "nuagenet": null                                                                                             |
| }                                                                                                    |
|                                                                                                    |

```
図 3-1-13:HA2 subnet、ゲートウェイの設定例
```

<HA2-backupsubnet (192.168.80.0/24) >

| コマンド例                                                                                                    |
|----------------------------------------------------------------------------------------------------|
| [root@K5-Host ]# CIDR=192.168.80.0/24 💥1                                                                        |
| [root@K5-Host ]# SUBNET_NAME=HA2-backupsubnet ※2                                                                |
| [root@K5-Host]# NETWORK_ID=作成した HA2-backupnetの ID ※3                                                            |
| [root@K5-Host]# PROJECT_ID=テナントの ID ※4                                                                          |
|                                                                                                    |
| [root@K5-Host ]# curl -s \$NETWORK/v2.0/subnets -X POST -H "X-Auth-Token: \$OS_AUTH_TOKEN" -H "Content-Type:    |
| application/json" -d '{"subnet": {"ip_version": 4, "cidr": "'\$CIDR'", "name": "'\$SUBNET_NAME'", "network_id": |
| "' \$NETWORK_ID'", "project_id": "' \$PROJECT_ID'", "allocation_pools":[{"start":"192.168.80.100",              |
| "end":"192.168.80.200"}]}}'   jq.                                                                               |
|                                                                                                    |
| ※13 サブネットアドレスで指定してください。                                                                                         |
| ※14 名前は任意で指定してください。                                                                                             |
| ※15 作成した HA2-backup ネットワークの ID で指定してください。                                                                       |
| <b>※16</b> Palo Alto Networks のテナント ID を指定してください。                                                               |
| 実行結果例                                                                                                    |
| {                                                                                                    |
| "subnet": {                                                                                                    |
| "updated_at": "2021-09-24T06:48:00Z",                                                                           |
| "ipv6_ra_mode": null,                                                                                           |
| "allocation_pools": [                                                                                           |
| {                                                                                                    |
| "start": "192.168.80.100",                                                                                      |
| "end": "192. 168. 80. 200"                                                                                      |
| }                                                                                                    |
| ],                                                                                                    |
| "host_routes": [],                                                                                              |
| "revision_number": 0,                                                                                           |
| ″ipv6_address_mode″∶ null,                                                                                      |
| ″underlay″∶ null,                                                                                               |
| ″id″: ″f89db32a-19bd-4d8f-b83b-5f317d833afa″,                                                                   |
| "dns_nameservers": [],                                                                                          |
| "nuage_uplink": null,                                                                                           |
| "net_partition": "bede9aa2-1720-4671-90fd-6b34219564ac",                                                        |
| "gateway_1p": "192.168.80.1",                                                                                   |
| project_1d : df5bfa54f3994aac9ecf0553bd65bbee ,                                                                 |
| nuage_12br1dge · nu11,                                                                                          |
| description · ,                                                                                                 |
| tags · [],                                                                                                    |
| $service_types \cdot [],$                                                                                       |
| "subnotneol id": null                                                                                           |
| "vsd managed": false                                                                                            |
| "name"· "HA2-hackunsuhnet"                                                                                      |
| "enable dhen": true                                                                                             |
| "network_id": "f84de3bb-28c7-44c6-ad3b-9a64dc90b6ac"                                                            |
| "tenant_id": "df5h1a54f3994aac9ecf0553hd65hbee"                                                                 |
| "created at": "2021-09-24T06:48:007"                                                                            |
| "ip version": 4.                                                                                                |
| "nuagenet": null                                                                                                |
| }                                                                                                    |
|                                                                                                    |

3.2 仮想ルータの作成

外部接続用の仮想ルータを作成します。

① External-net 用ルータを作成します。操作は API を使用してください。(図 3-2-1 ~ 図 3-2-3)

```
<ルータ作成>
```

```
コマンド例
[root@K5-Host ]# ROUTER_NAME=External-router ※1
[root@K5-Host]# PROJECT_ID=テナントの ID ※2
[root@K5-Host ]# curl -s $NETWORK/v2.0/routers -X POST -H "X-Auth-Token:$OS_AUTH_TOKEN" -H "Content-Type:
application/json" -d '{"router": {"name": "'$ROUTER_NAME'", "tenant_id": "'$PROJECT_ID'"}}' | jq.
※1 名前は任意で指定してください。
※2 Palo Alto Networks のテナント ID を指定してください。
実行結果例
 "router": {
   "status": "ACTIVE",
    "rt": "65534:65174",
    "project_id": "df5b1a54f3994aac9ecf0553bd65bbee",
    "nuage_backhaul_vnid": 7440560,
    "description": "",
    "tags": [],
    "tenant_id": "df5b1a54f3994aac9ecf0553bd65bbee",
    "nuage_backhaul_rd": "65534:1164",
    "admin_state_up": true,
    "updated_at": "2021-09-24T06:48:28Z",
    "name": "External-router",
    "nuage_backhaul_rt": "65534:62916",
    "ecmp_count": 1,
    "net_partition": "bede9aa2-f720-4671-90fd-6b342f9564ac",
    "revision_number": 0,
    "routes": [],
    "external_gateway_info": null,
    "created_at": "2021-09-24T06:48:28Z",
    "rd": "65534:35522",
    "id": "ca944316-0d9d-4a0a-96eb-42cbf18d2607",
    "nuage_underlay": "off"
 }
```

図 3-2-1: Extarnal router の作成例

<External-net 接続用インターフェースの作成>

- ▶ サブネット: External-net に所属するサブネット
- ▶ IP アドレス:任意(ゲートウェイ IP を推奨します)

| コマンド例                                                                                                    |
|----------------------------------------------------------------------------------------------------|
| [root@K5-Host ]# PORT_NAME=External-subnetRouterPort ※1                                                    |
| [root@K5-Host ]# NETWORK_ID="External-net の ID"                                                            |
| [root@K5-Host ]# SUBNET_ID="External-subnet ∅ ID"                                                          |
| [root@K5-Host ]# FIXED_IP_ADDRESS=192.168.10.1                                                             |
| [root@K5-Host ]# curl -s \$NETWORK/v2.0/ports -X POST -H "X-Auth-Token: \$OS_AUTH_TOKEN" -H "Content-Type: |
| application/json" -d '{"port":{"network id": "'\$NETWORK ID'", "name": "'\$PORT NAME'", "fixed ips":       |
| [{"subnet id": "'\$SUBNET ID'". "ip address": "'\$FIXED IP ADDRESS'"}]}}' iq.                              |
|                                                                                                    |
| ※1 【任意】名前は任意で指定してください。                                                                                     |
| 実行結果例                                                                                                    |
| {                                                                                                    |
| "port": {                                                                                                  |
| "allowed_address_pairs": [],                                                                               |
| "extra_dhcp_opts": [],                                                                                     |
| "updated_at": "2021-09-24T06:49:37Z",                                                                      |
| "nuage_policy_groups": null,                                                                               |
| "device_owner": "",                                                                                        |
| "revision_number": 6,                                                                                      |
| "port_security_enabled": true,                                                                             |
| "fixed_ips": [                                                                                             |
| {                                                                                                    |
| "subnet_id": "076ce999-9383-425a-bb89-6ddd908376e2",                                                       |
| "ip_address": "192.168.10.1"                                                                               |
| }                                                                                                    |
| ],                                                                                                    |
| "id": "349bfba3-06f9-42e6-a250-470b0ff42ce8",                                                              |
| "security_groups": [                                                                                       |
| ″e5f83e3d-c866-4a09-82c8-471515e1e118″                                                                     |
|                                                                                                    |
| "mac_address": "fa:16:3e:5d:b4:64",                                                                        |
| "nuage_floatingip": null,                                                                                  |
| "project_id": "dfbblab4f3994aac9ecf05b3bd6bbbee",                                                          |
| "status": "DOWN",                                                                                          |
| description: "",                                                                                           |
| tags : [],                                                                                                 |
| device_id : ,                                                                                              |
| nuage_redirect_targets · [],                                                                               |
| name · External-SubnetRouterrort,                                                                          |
| aumin_state_up · true,                                                                                     |
| <pre>////////////////////////////////////</pre>                                                            |
| "areated at": "2021-00-24T06:40:267"                                                                       |
| "hinding:vnic_tvne": "normal"                                                                              |
| }                                                                                                    |
| }                                                                                                    |

図 3-2-2: External-net 用のインターフェースの作成例

<インターフェースを External router にアタッチ>

| コマンド例                                                                                                    |
|----------------------------------------------------------------------------------------------------|
| [root@K5-Host ~]# ROUTER_ID="作成した External-router の ID"                                                    |
| [root@K5-Host ~]# PORT_ID="作成したExternal-subnetRouterPortのID"                                               |
| [root@K5-Host ~]# curl -s \$NETWORK/v2.0/routers/\$ROUTER_ID/add_router_interface -X PUT -H "X-Auth-Token: |
| \$OS_AUTH_TOKEN" -H "Content-Type: application/json" -d '{"port_id": "'\$PORT_ID'" }'   jq .               |
| 実行結果例                                                                                                    |
| {                                                                                                    |
| "network_id": "ed2cf8e7-0283-4eb8-897c-d583eec3aed8",                                                      |
| "tenant_id": "df5b1a54f3994aac9ecf0553bd65bbee",                                                           |
| "subnet_id": "076ce999-9383-425a-bb89-6ddd908376e2",                                                       |
| "subnet_ids": [                                                                                            |
| ″076ce999–9383–425a–bb89–6ddd908376e2″                                                                     |
| ],                                                                                                    |
| "port_id": "349bfba3-06f9-42e6-a250-470b0ff42ce8",                                                         |
| "id": "ca944316-0d9d-4a0a-96eb-42cbf18d2607"                                                               |
| }                                                                                                    |

図 3-2-3:External-net 用のインターフェースを仮想ルータにアタッチ

 ② VPN 接続を行うための Management ルータを作成します。操作は API を使用してください。(図 3-2-4~図 3-2-6)

```
<ルータ作成>
```

```
コマンド例
[root@K5-Host ]# ROUTER_NAME=Management-router ※1
[root@K5-Host]# PROJECT_ID=テナントの ID ※2
[root@K5-Host ]# curl -s $NETWORK/v2.0/routers -X POST -H "X-Auth-Token:$OS_AUTH_TOKEN" -H "Content-Type:
application/json" -d '{"router": {"name": "'$ROUTER_NAME'", "tenant_id": "'$PROJECT_ID'"}}' | jq.
※1 名前は任意で指定してください。
※2 Palo Alto Networks のテナント ID を指定してください。
実行結果例
{
  "router": {
    "status": "ACTIVE",
   "rt": "65534:7406",
    "project_id": "df5b1a54f3994aac9ecf0553bd65bbee",
    "nuage_backhaul_vnid": 967362,
    "description": "",
    "tags": [],
    "tenant_id": "df5b1a54f3994aac9ecf0553bd65bbee",
    "nuage_backhaul_rd": "65534:56148",
    "admin_state_up": true,
    "updated_at": "2021-09-24T06:51:03Z",
    "name": "Management-router",
    "nuage_backhaul_rt": "65534:42056",
    "ecmp_count": 1,
    "net_partition": "bede9aa2-f720-4671-90fd-6b342f9564ac",
    "revision_number": 0,
    "routes": [],
    "external_gateway_info": null,
    "created_at": "2021-09-24T06:51:03Z",
    "rd": "65534:51726",
    "id": "3092eb35-8193-4ee9-957c-db5d9a64c9f1",
    "nuage_underlay": "off"
```

図 3-2-4: Management routerの作成例

<Management-net 接続用インターフェースの作成 (図 3-2-5)>

- ▶ サブネット: Management-net に所属するサブネット
- ▶ IP アドレス:任意(ゲートウェイ IP を推奨します)

# コマンド例 [root@K5-Host ]# PORT\_NAME=Management-SubnetRouterPort ※1 [root@K5-Host ]♯ NETWORK\_ID="Management-net の ID" [root@K5-Host ]♯ SUBNET\_ID="Management-subnet の ID" [root@K5-Host ]# FIXED\_IP\_ADDRESS=192.168.50.1 [root@K5-Host]# curl -s \$NETWORK/v2.0/ports -X POST -H "X-Auth-Token: \$OS\_AUTH\_TOKEN" -H "Content-Type: application/json" -d '{"port":{"network\_id": "'\$NETWORK\_ID'", "name": "'\$PORT\_NAME'", "fixed\_ips": [{"subnet\_id": "'\$SUBNET\_ID'", "ip\_address": "'\$FIXED\_IP\_ADDRESS'"}]}}' | jq. ※1 【任意】名前は任意で指定してください。 実行結果例 { "port": { "allowed\_address\_pairs": [], "extra\_dhcp\_opts": [], "updated\_at": "2021-09-24T06:52:03Z", "nuage\_policy\_groups": null, "device\_owner": "", "revision\_number": 6, "port\_security\_enabled": true, "fixed\_ips": [ { "subnet\_id": "fdea2ff3-ff48-4b66-b28a-c1e56f87ab4b", "ip\_address": "192.168.50.1" } ], "id": "2aca575a-88f5-4cd2-b036-0ad592bcc2c0", "security\_groups": [ "e5f83e3d-c866-4a09-82c8-471515e1e118" ], "mac\_address": "fa:16:3e:38:10:f0", "nuage\_floatingip": null, "project\_id": "df5b1a54f3994aac9ecf0553bd65bbee", "status": "DOWN", "description": "", "tags": [], "device\_id": "", "nuage\_redirect\_targets": [], "name": "Management-SubnetRouterPort", "admin\_state\_up": true, "network\_id": "bed53dcc-986b-43b9-91b1-374bc1adf2c8", "tenant\_id": "df5b1a54f3994aac9ecf0553bd65bbee", "created\_at": "2021-09-24T06:52:03Z", "binding:vnic\_type": "normal" }

#### 図 3-2-5: Management-router 用のインターフェースの作成例

<インターフェースを仮想ルータにアタッチ>

| コマンド例                                                                                                    |
|----------------------------------------------------------------------------------------------------|
| [root@K5-Host ~]# ROUTER_ID="Management-router の ID"                                                                                                    |
| [root@K5-Host ~]# PORT_ID=″ Management-SubnetRouterPort の ID″                                                                                                    |
| [root@K5-Host ~]# curl -s \$NETWORK/v2.0/routers/\$ROUTER_ID/add_router_interface -X PUT -H "X-Auth-Token:                                                                                                    |
| \$OS_AUTH_TOKEN" -H "Content-Type: application/json" -d '{"port_id": "'\$PORT_ID'" }'   jq .                                                                                                    |
| 実行結果例                                                                                                    |
| {                                                                                                    |
| "network_id": "bed53dcc-986b-43b9-91b1-374bc1adf2c8",                                                                                                    |
| "tenant_id": "df5b1a54f3994aac9ecf0553bd65bbee",                                                                                                    |
| "subnet_id": "fdea2ff3-ff48-4b66-b28a-c1e56f87ab4b",                                                                                                    |
| "subnet_ids": [                                                                                                    |
| "fdea2ff3-ff48-4b66-b28a-c1e56f87ab4b"                                                                                                    |
| ],                                                                                                    |
| "port_id": "2aca575a-88f5-4cd2-b036-0ad592bcc2c0",                                                                                                    |
| "id": "3092eb35-8193-4ee9-957c-db5d9a64c9f1"                                                                                                    |
| <pre>"tenant_id": "df5bla54f3994aac9ecf0553bd65bbee", "subnet_id": "fdea2ff3-ff48-4b66-b28a-c1e56f87ab4b", "subnet_ids": [     "fdea2ff3-ff48-4b66-b28a-c1e56f87ab4b" ], "port_id": "2aca575a-88f5-4cd2-b036-0ad592bcc2c0",     "id": "3092eb35-8193-4ee9-957c-db5d9a64c9f1" }</pre> |

図 3-2-6: Management-router 用のインターフェースをアタッチ

③ 仮想ルータ経由でインターネットにアクセスするため、External-routerのゲートウェイ設定で外部仮想 ネットワークを設定します。(図 3-2-7)

| コマンド例                                                                                                    |
|----------------------------------------------------------------------------------------------------|
| [root@K5-Host ~]# ROUTER_ID="作成した External-router の ID"<br>[root@K5-Host ~]# EXT_NET_ID="グローバル IP ネットワークの ID" ※1<br>[root@K5-Host ~]# curl -s \$NETWORK/v2.0/routers/\$ROUTER_ID -X PUT -H "X-Auth-Token: \$OS_AUTH_TOKEN" -H<br>"Content-Type: application/json" -d '{"router": {"external_gateway_info": { "network_id":<br>"'\$EXT_NET_ID'"}}'   jq. |
| ※1 本例では fip-net を指定します。                                                                                                    |
| 実行結果例                                                                                                    |
| {                                                                                                    |
| "router": {                                                                                                    |
| "status": "ACTIVE",                                                                                                    |
| "rt": "65534:65174",                                                                                                    |
| "project_id": "df5b1a54f3994aac9ecf0553bd65bbee",                                                                                                    |
| "nuage_backhaul_vnid": 7440560,                                                                                                    |
| "description": "",                                                                                                    |
| "tags": [],                                                                                                    |
| "tenant_id": "df5b1a54f3994aac9ecf0553bd65bbee",                                                                                                    |
| "nuage_backhaul_rd": "65534:1164",                                                                                                    |
| "admin_state_up": true,                                                                                                    |
| "updated_at": "2021-09-24T06:53:48Z",                                                                                                    |
| "name": "External-router",                                                                                                    |
| "nuage_backhaul_rt": "65534:62916",                                                                                                    |
| "ecmp_count": 1,                                                                                                    |
| "net_partition": "bede9aa2-f720-4671-90fd-6b342f9564ac",                                                                                                    |
| "revision_number": 3,                                                                                                    |
| "routes": [],                                                                                                    |
| "external_gateway_info": {                                                                                                    |
| "network id": "5234aa88-9cd8-49bd-b613-d0006eacb87b",                                                                                                    |
| "enable snat": true,                                                                                                    |
| "external fixed ips": [                                                                                                    |
| {                                                                                                    |
| "subnet id": "f345719a-0127-4410-a5ab-af5f795e9ac3",                                                                                                    |
| "ip address": "133.162.84.120"                                                                                                    |
| }                                                                                                    |
|                                                                                                    |
| }.                                                                                                    |
| "created at": "2021-09-24T06:48:28Z",                                                                                                    |
| "rd": "65534:35522".                                                                                                    |
| "id": "ca944316-0d9d-4a0a-96eb-42cbf18d2607",                                                                                                    |
| "nuage underlav": "snat"                                                                                                    |
| }                                                                                                    |
|                                                                                                    |

図 3-2-7:仮想ルータのゲートウェイ設定で外部仮想ネットワークを設定
④ VPN 接続で使用するため、Management-router のゲートウェイ設定で外部仮想ネットワークを設定します。

(図 3-2-8)

```
コマンド例
[root@K5-Host ~]# ROUTER_ID="作成した Management-routerの ID"
[root@K5-Host ~]# EXT_NET_ID="グローバル IP ネットワークの ID" ※1
[root@K5-Host ~]# curl -s $NETWORK/v2.0/routers/$ROUTER_ID -X PUT -H "X-Auth-Token: $OS_AUTH_TOKEN" -H
                  application/json" -d '{"router": {"external_gateway_info": { "network_id":
"Content-Type:
"'$EXT_NET_ID'"}}}' | jq.
※1 本例では fip-net を指定します。
実行結果例
{
 "router": {
    "status": "ACTIVE",
   "rt": "65534:7406",
    "project_id": "df5b1a54f3994aac9ecf0553bd65bbee",
    "nuage_backhaul_vnid": 967362,
   "description": "",
    "tags": [],
    "tenant_id": "df5b1a54f3994aac9ecf0553bd65bbee",
   "nuage_backhaul_rd": "65534:56148",
    "admin_state_up": true,
    "updated_at": "2021-09-24T06:55:18Z",
    "name": "Management-router",
    "nuage_backhaul_rt": "65534:42056",
    "ecmp_count": 1,
    "net_partition": "bede9aa2-f720-4671-90fd-6b342f9564ac",
    "revision number": 3,
    "routes": [],
    "external_gateway_info": {
     "network_id": "5234aa88-9cd8-49bd-b613-d0006eacb87b",
     "enable_snat": true,
      "external_fixed_ips": [
          "subnet_id": "f345719a-0127-4410-a5ab-af5f795e9ac3",
         "ip_address": "133.162.84.21"
       }
     1
   },
    "created_at": "2021-09-24T06:51:03Z",
   "rd": "65534:51726",
    "id": "3092eb35-8193-4ee9-957c-db5d9a64c9f1",
   "nuage_underlay": "snat"
```

### 図 3-2-8:仮想ルータのゲートウェイ設定で外部仮想ネットワークを設定

# 3.3 キーペアについて

Palo Alto Networks はキーペアに対応していないため、作成したキーペアを利用して、ログインはできません。

そのため、キーペアは割り当てをしなくて構いません。

## 3.4 セキュリティグループの作成

Palo Alto Networks 用のセキュリティグループを作成します。API で以下を実施してください。

① Palo Alto Networks 用のセキュリティグループを作成します。(図 3-4-1)

```
コマンド例
[root@K5-Host ~]# SG_NAME=Paloalto-SG ※1
[root@K5-Host ~]# SG_STATEFUL=false
[root@K5-Host ~]# curl -s $NETWORK/v2.0/security-groups -X POST -H "X-Auth-Token: $OS_AUTH_TOKEN" -H
"Content-Type: application/json" -d '{"security_group": {"name": "'$SG_NAME'", "stateful":
"'${SG_STATEFUL}'"}}' | jq .
※1 【任意】名前は任意で指定してください。
実行結果例
  "security_group": {
   "description": "",
    "tags": [],
    "tenant_id": "df5b1a54f3994aac9ecf0553bd65bbee",
    "created_at": "2021-09-24T06:56:05Z",
    "updated_at": "2021-09-24T06:56:05Z",
    "security group rules": [
        "direction": "egress",
        "protocol": null,
        "description": null,
        "tags": [],
        "port_range_max": null,
        "updated_at": "2021-09-24T06:56:05Z",
        "revision_number": 0,
        "id": "9b6de908-cf37-45aa-8cef-71729bdd911e",
        "remote_group_id": null,
        "remote_ip_prefix": null,
        "created_at": "2021-09-24T06:56:05Z",
        "security_group_id": "c6433ceb-d167-4d78-9500-653ae240b4cf",
        "tenant_id": "df5b1a54f3994aac9ecf0553bd65bbee",
        "port_range_min": null,
        "ethertype": "IPv4",
        "project_id": "df5b1a54f3994aac9ecf0553bd65bbee"
     },
        "direction": "egress",
        "protocol": null,
        "description": null,
        "tags": [],
        "port_range_max": null,
        "updated_at": "2021-09-24T06:56:05Z",
        "revision_number": 0,
        "id": "ce710c82-cd31-444a-8cb1-ea3aec51717b",
        "remote_group_id": null,
        "remote_ip_prefix": null,
        "created_at": "2021-09-24T06:56:05Z",
        "security_group_id": "c6433ceb-d167-4d78-9500-653ae240b4cf",
        "tenant_id": "df5b1a54f3994aac9ecf0553bd65bbee",
        "port_range_min": null,
```

図 3-4-1: Palo Alto Networks 用のセキュリティグループを作成

② 作成したセキュリティグループのルールを定義します。API で以下を実施してください。Palo Alto Networks は内部で FW の設定を行うため、本例では以下の推奨ルールを設定しております。

【推奨ルール】 egress IPv6 - (全許可) egress IPv4 - (全許可) ingress IPv4 icmp 0.0.0.0/0 (全許可) ingress IPv4 tcp 1-65535 0.0.0/0(全許可) ingress IPv4 udp 1-65535 0.0.0/0(全許可) egress プロトコル 99 - (全許可) ingress プロトコル 99 - (全許可)

※Palo Alto Networks 内部で FW 機能を有しているため、セキュリティグループはすべて許可します。

■ tcp をすべて許可するルールを作成し、適用します。(図 3-4-2)

| コマンド例                                                                                                    |
|----------------------------------------------------------------------------------------------------|
| [root@K5-HOST ]# DIRECTION=ingress                                                                          |
| [root@K5-HOST ]# PROTCOL=tcp                                                                                |
| [root@K5-HOST ]# MIN_PORT_NUM=1                                                                             |
| [root@K5-HOST ]# MAX_PORT_NUM=65535                                                                         |
| [root@K5-HOST ]# REMOTE_IP=0.0.0.0/0                                                                        |
| [root@K5-HOST ]# SG_ID="作成したセキュリティグループの ID"                                                                 |
| [root@K5-HOST ]# curl -s \$NETWORK/v2.0/security-group-rules -X POST -H "X-Auth-Token: \$OS_AUTH_TOKEN" -H  |
| "Content-Type: application/json" -d '{"security_group_rule":{"direction": "'\$DIRECTION'","port_range_min": |
| '\$MIN_PORT_NUM', "port_range_max": '\$MAX_PORT_NUM', "protocol": "'\$PROTCOL'", "remote_ip_prefix":        |
| "'\$REMOTE_IP'", "security_group_id": "'\$SG_ID'"}}'   jq .                                                 |
| 実行結果例                                                                                                    |
| {                                                                                                    |
| "security_group_rule": {                                                                                    |
| "remote_group_id": null,                                                                                    |
| "direction": "ingress",                                                                                     |
| "protocol": "tcp",                                                                                          |
| "description": "",                                                                                          |
| "ethertype": "IPv4",                                                                                        |
| "remote_ip_prefix": "0.0.0.0/0",                                                                            |
| "port_range_max": 65535,                                                                                    |
| "updated_at": "2021-09-24T06:56:59Z",                                                                       |
| "security_group_id": "c6433ceb-d167-4d78-9500-653ae240b4cf",                                                |
| "port_range_min": 1,                                                                                        |
| "revision_number": 0,                                                                                       |
| "tenant_id": "df5b1a54f3994aac9ecf0553bd65bbee",                                                            |
| "created_at": "2021-09-24T06:56:59Z",                                                                       |
| "project_id": "df5b1a54f3994aac9ecf0553bd65bbee",                                                           |
| ″id″: ″124ce0a7-d84a-485a-b521-1323fb0c877e″                                                                |
| }                                                                                                    |
| }                                                                                                    |

図 3-4-2:tcp 許可ルールを作成

■ udpをすべて許可するルールを作成し、適用します。(図 3-4-3)

| コマンド例                                                                                                    |
|----------------------------------------------------------------------------------------------------|
| [root@K5-HOST ]# DIRECTION=ingress                                                                            |
| [root@K5-HOST ]# PROTCOL=udp                                                                                  |
| [root@K5-HOST ]# MIN_PORT_NUM=1                                                                               |
| [root@K5-HOST ]# MAX_PORT_NUM=65535                                                                           |
| [root@K5-HOST ]# REMOTE_IP=0.0.0.0/0                                                                          |
| [root@K5-HOST ]# SG_ID="作成したセキュリティグループの ID"                                                                   |
| [root@K5-HOST ]# curl -s \$NETWORK/v2.0/security-group-rules -X POST -H "X-Auth-Token: \$OS_AUTH_TOKEN" -H    |
| "Content-Type: application/json" -d '{"security_group_rule": {"direction": "'\$DIRECTION'", "port_range_min": |
| '\$MIN_PORT_NUM', "port_range_max": '\$MAX_PORT_NUM', "protocol": "'\$PROTCOL'", "remote_ip_prefix":          |
| "'\$REMOTE_IP'", "security_group_id": "'\$SG_ID'"}}'   jq .                                                   |
| 実行結果例                                                                                                    |
| {                                                                                                    |
| "security_group_rule": {                                                                                      |
| "remote_group_id": null,                                                                                      |
| "direction": "ingress",                                                                                       |
| "protocol": "udp",                                                                                            |
| "description": "",                                                                                            |
| "ethertype": "IPv4",                                                                                          |
| "remote_ip_prefix": "0.0.0.0/0",                                                                              |
| "port_range_max": 65535,                                                                                      |
| "updated_at": "2021-09-24T06:57:41Z",                                                                         |
| "security_group_id": "c6433ceb-d167-4d78-9500-653ae240b4cf",                                                  |
| "port_range_min": 1,                                                                                          |
| "revision_number": 0,                                                                                         |
| "tenant_id": "df5b1a54f3994aac9ecf0553bd65bbee",                                                              |
| "created_at": "2021-09-24T06:57:41Z",                                                                         |
| "project_id": "df5b1a54f3994aac9ecf0553bd65bbee",                                                             |
| "id": "a68a1050-2dfe-4eb8-a051-ef3976a63e14"                                                                  |
| }                                                                                                    |
| }                                                                                                    |

図 3-4-3:udp 許可ルールを作成

■ icmpをすべて許可するルールを作成し、適用します。(図 3-4-4)

| コマンド例                                                                                                    |
|----------------------------------------------------------------------------------------------------|
| [root@K5-HOST ]# DIRECTION=ingress                                                                         |
| [root@K5-HOST ]# PROTCOL=icmp                                                                              |
| [root@K5-HOST ]# REMOTE_IP=0.0.0.0/0                                                                       |
| [root@K5-HOST ]# SG_ID="作成したセキュリティグループの ID"                                                                |
| [root@K5-HOST ]# curl -s \$NETWORK/v2.0/security-group-rules -X POST -H "X-Auth-Token: \$OS_AUTH_TOKEN" -H |
| "Content-Type: application/json" -d '{"security_group_rule":{"direction": "'\$DIRECTION'", "protocol":     |
| "'\$PROTCOL'","remote_ip_prefix":"'\$REMOTE_IP'", "security_group_id":"'\$SG_ID'"}}'   jq.                 |
| 実行結果例                                                                                                    |
| {                                                                                                    |
| "security_group_rule": {                                                                                   |
| "remote_group_id": null,                                                                                   |
| "direction": "ingress",                                                                                    |
| "protocol": "icmp",                                                                                        |
| "description": "",                                                                                         |
| "ethertype": "IPv4",                                                                                       |
| "remote_ip_prefix": "0.0.0.0/0",                                                                           |

"port\_range\_max": null, "updated\_at": "2021-09-24T06:58:192", "security\_group\_id": "c6433ceb-d167-4d78-9500-653ae240b4cf", "port\_range\_min": null, "revision\_number": 0, "tenant\_id": "df5b1a54f3994aac9ecf0553bd65bbee", "created\_at": "2021-09-24T06:58:192", "project\_id": "df5b1a54f3994aac9ecf0553bd65bbee", "id": "83f914a1-3669-4db3-9c2d-d20113b3e523" }

図 3-4-4:icmp 許可ルールを作成

■ プロトコル 99 番の通信をすべて許可するルールを作成し、適用します。(図 3-4-5)

| コマンド例                                                                                                    |
|----------------------------------------------------------------------------------------------------|
| # ingress ルールの作成                                                                                           |
| [root@K5-HOST ]# DIRECTION=ingress                                                                         |
| [root@K5-HOST ]# PROTCOL=99                                                                                |
| [root@K5-HOST ]# REMOTE_IP=0.0.0.0/0                                                                       |
| [root@K5-HOST ]# SG_ID="作成したセキュリティグループの ID"                                                                |
| [root@K5-HOST ]# curl -s \$NETWORK/v2.0/security-group-rules -X POST -H "X-Auth-Token: \$OS_AUTH_TOKEN" -H |
| "Content-Type: application/json" -d '{"security_group_rule":{"direction": "'\$DIRECTION'" ,"protocol":     |
| "'\$PROTCOL'","remote_ip_prefix":"'\$REMOTE_IP'", "security_group_id":"'\$SG_ID'"}}'   jq .                |
|                                                                                                    |
| # egress ルールの作成                                                                                            |
| [root@K5-HOST ]# DIRECTION=egress                                                                          |
| [root@K5-HOST ]# PROTCOL=99                                                                                |
| [root@K5-HOST ]# REMOTE_IP=0.0.0.0/0                                                                       |
| [root@K5-HOST ]# SG_ID="作成したセキュリティグループの ID"                                                                |
| [root@K5-HOST ]# curl -s \$NETWORK/v2.0/security-group-rules -X POST -H "X-Auth-Token: \$OS_AUTH_TOKEN" -H |
| "Content-Type: application/json" -d '{"security_group_rule":{"direction": "'\$DIRECTION'" ,"protocol":     |
| "'\$PROTCOL'", "remote_ip_prefix": "'\$REMOTE_IP'", "security_group_id": "'\$SG_ID'"}}'   jq.              |
| 実行結果例                                                                                                    |
| # ingress ルール作成結果                                                                                          |
| {                                                                                                    |
| "security_group_rule": {                                                                                   |
| "remote_group_id": null,                                                                                   |
| "direction": "ingress",                                                                                    |
| "protocol": "99",                                                                                          |
| "description": "",                                                                                         |
| "ethertype": "IPv4",                                                                                       |
| "remote_ip_prefix": "0.0.0.0/0",                                                                           |
| "port_range_max": null,                                                                                    |
| "updated_at": "2022-03-28T05:13:08Z",                                                                      |
| "security_group_id": "c6433ceb-d167-4d78-9500-653ae240b4cf",                                               |
| "port_range_min": null,                                                                                    |
| "revision_number": 0,                                                                                      |
| "tenant_id": "df5b1a54f3994aac9ecf0553bd65bbee",                                                           |
| "created_at": "2022-03-28T05:13:08Z",                                                                      |
| "project_id": "df5b1a54f3994aac9ecf0553bd65bbee",                                                          |
| "id": "4382c569-d994-4e2b-a0f9-d390dfd5422c"                                                               |
| }                                                                                                    |
| }                                                                                                    |
|                                                                                                    |

```
# egress ルール作成結果
{
  "security_group_rule": {
    "remote_group_id": null,
    "direction": "egress",
    "protocol": "99",
    "description": "",
    "ethertype": "IPv4",
    "remote_ip_prefix": "0.0.0.0/0",
    "port_range_max": null,
    "updated_at": "2022-03-28T05:14:16Z",
    "security_group_id": "c6433ceb-d167-4d78-9500-653ae240b4cf",
    "port_range_min": null,
    "revision_number": 0,
    "tenant_id": "df5b1a54f3994aac9ecf0553bd65bbee",
    "created_at": "2022-03-28T05:14:16Z",
    "project_id": "df5b1a54f3994aac9ecf0553bd65bbee",
    "id": "e8485b78-872a-4db9-b8fa-1ef48dc7c0dc"
```

図 3-4-5:プロトコル 99 番許可ルールを作成

# 3.5 アンチアフィニティの設定

Palo Alto Networks で冗長構成を組む場合は、異なるホスト上で動作するよう配置するために、アンチアフィニティを設定します。

(図 3-5-1)

| コマンド例                                                                                                    |
|----------------------------------------------------------------------------------------------------|
| [root@K5-Host ]# NAME=Paloalto_ServerGr                                                                   |
| [root@K5-Host ]# POLICY="anti-affinity"                                                                   |
| [root@K5-Host ]# curl -k \$COMPUTE/v2.1/\$PR0JECT_ID/os-server-groups -X POST -H "X-Auth-Token:           |
| \$OS_AUTH_TOKEN" -H "Content-Type:application/json" -d '{"server_group":{ "name": "'\$NAME'", "policies": |
| [ "'\$POLICY'" ]}}'   jq.                                                                                 |
| 実行結果例                                                                                                    |
| {                                                                                                    |
| "server_group": {                                                                                         |
| "members": [],                                                                                            |
| "metadata": {},                                                                                           |
| "id": "70673576-57ef-4133-9df3-3c02ea6b5396",                                                             |
| "policies": [                                                                                             |
| "anti-affinity"                                                                                           |
| ],                                                                                                    |
| "name": "Paloalto_ServerGr"                                                                               |
| }                                                                                                    |
| }                                                                                                    |

図 3-5-1:アンチアフィニティの設定

- 3.6 Management-net 用 FW の作成
- ① Firewall ルールの作成

本手順では、以下のポリシーと設定します。(図 3-6-1~3-6-4) その他のルールについては要件に合わせ設定をしてください。

- 1. VPN クライアントアドレスから Management-net への通信許可
- 2. 0.0.0.0/0 から VPN エンドポイントへの接続許可
- 3. Management-netから0.0.0.0/0への通信許可
- 4. その他の拒否設定

<VPN クライアントアドレスから Management-net への通信許可>

| コマンド例                                                                                                    |
|----------------------------------------------------------------------------------------------------|
| [root@K5-Host ]# RULE_NAME=ALLOW_VPNCIDER                                                                                                    |
| [root@K5-Host ]# ACTION=allow                                                                                                    |
| [root@K5-Host ]# SOURCE_IP=192.168.246.0/24                                                                                                    |
| [root@K5-Host ]# DEST_IP=192.168.50.0/24                                                                                                    |
| <pre>[root@K5-Host ]# curl -s \$NETWORK/v2.0/fw/firewall_rules -X POST -H "X-Auth-Token: \$OS_AUTH_TOKEN" -H "Content-Type: application/json" -d '{"firewall_rule": {"name": "'\$RULE_NAME'", "action": "'\$ACTION'", "source_ip_address": "'\$SOURCE_IP'", "destination_ip_address": "'\$DEST_IP'", "enabled": true}}'   jq.</pre>                                                                                                    |
| 実行結果例                                                                                                    |
| <pre>{     "firewall_rule": {         "protocol": null,         "description": "",         "source_port": null,         "source_ip_address": "192.168.246.0/24",         "destination_ip_address": "192.168.50.0/24",         "destination_ip_address": "192.168.50.0/24",         "firewall_policy_id": null,         "position": null,         "destination_port": null,         "destination_port": null,         "id": "981d1b0a-4918-4066-9599-6cda21870848",         "name": "ALLOW_VPNCIDER",         "tenant_id": "df5b1a54f3994aac9ecf0553bd65bbee",         "enabled": true,         "action": "allow",         "ip_version": 4,         "shared": false </pre> |
| }                                                                                                    |

図 3-6-1: Firewall ルール作成①

<Management-net から 0.0.0.0/0 への通信許可>

```
コマンド例
[root@K5-Host ]# RULE_NAME=ALLOW_EGRESS
[root@K5-Host ]# ACTION=allow
[root@K5-Host ]# SOURCE_IP=192.168.50.0/24
[root@K5-Host ]# DEST_IP=0.0.0.0/0
[root@K5-Host ]# curl -s $NETWORK/v2.0/fw/firewall_rules -X POST -H "X-Auth-Token: $OS_AUTH_TOKEN" -H
"Content-Type: application/json" -d '{"firewall_rule": {"name": "'$RULE_NAME'", "action":
"'$ACTION'", "source_ip_address": "'$SOURCE_IP'", "destination_ip_address": "'$DEST_IP'", "enabled": true}}'
jq.
実行結果例
{
 "firewall_rule": {
   "protocol": null,
   "description": "",
   "source_port": null,
   "source_ip_address": "192.168.50.0/24",
   "destination_ip_address": "0.0.0.0/0",
   "firewall_policy_id": null,
   "position": null,
   "destination_port": null,
    "id": "d6b525f5-8112-4350-9100-b0399ed2b356",
   "name": "ALLOW_EGRESS",
   "tenant_id": "df5b1a54f3994aac9ecf0553bd65bbee",
    "enabled": true,
   "action": "allow",
   "ip_version": 4,
    "shared": false
 }
                                 図 3-6-2: Firewall ルール作成②
```

<0.0.0.0/0 から VPN エンドポイントへの接続許可>

```
コマンド例
[root@K5-Host ]# RULE_NAME=ALLOW_VPNACCESS
[root@K5-Host ]# ACTION=allow
[root@K5-Host ]# SOURCE_IP=0.0.0.0/0
[root@K5-Host ]# DEST_IP=192.168.90.5
[root@K5-Host ]# curl -s $NETWORK/v2.0/fw/firewall_rules -X POST -H "X-Auth-Token: $OS_AUTH_TOKEN" -H
"Content-Type: application/json" -d '{"firewall_rule": {"name": "'$RULE_NAME'", "action":
"'$ACTION'", "source_ip_address": "'$SOURCE_IP'", "destination_ip_address": "'$DEST_IP'", "enabled": true}}'
jq.
実行結果例
{
 "firewall_rule": {
   "protocol": null,
   "description": "",
   "source_port": null,
   "source_ip_address": "0.0.0.0/0",
   "destination_ip_address": "192.168.90.5",
   "firewall_policy_id": null,
   "position": null,
   "destination_port": null,
   "id": "140ecd9b-de48-4bec-9b82-ef72402d97cb",
   "name": "ALLOW_VPNACCESS",
   "tenant_id": "df5b1a54f3994aac9ecf0553bd65bbee",
    "enabled": true,
   "action": "allow",
   "ip_version": 4,
    "shared": false
 }
                                 図 3-6-3: Firewall ルール作成③
```

<その他拒否設定>

※以下は設定例です。拒否設定内容は要件により変更してください。

コマンド例

```
[root@K5-Host ]# RULE_NAME=ALL_DENY
[root@K5-Host ]# ACTION=deny
[root@K5-Host ]# curl -s $NETWORK/v2.0/fw/firewall_rules -X POST -H "X-Auth-Token: $OS_AUTH_TOKEN" -H
"Content-Type: application/json" -d '{"firewall_rule": {"name": "'$RULE_NAME'", "action": "'$ACTION'",
"enabled": true}}' | jq.
実行結果例
{
 "firewall_rule": {
   "protocol": null,
   "description": "",
   "source_port": null,
    "source_ip_address": null,
   "destination_ip_address": null,
   "firewall_policy_id": null,
    "position": null,
   "destination_port": null,
   "id": "91e16a07-5b1c-4d8b-9388-2c649c83a012",
    "name": "ALL_DENY",
   "tenant_id": "df5b1a54f3994aac9ecf0553bd65bbee",
   "enabled": true,
   "action": "deny",
   "ip_version": 4,
   "shared": false
 }
```

図 3-6-4: Firewall ルール作成④

# ② Firewall ポリシーの作成

以下の API で Firewall ポリシーを作成します。(図 3-6-5)

#### コマンド例

```
[root@K5-Host ]# ALLOW_VPNCIDER_ID="ALLOW_VPNCIDER ルールの ID"
[root@K5-Host ]# ALLOW_VPNACCESS_ID="ALLOW_VPNACCESS ルールの ID"
[root@K5-Host ]# ALLOW_EGRESS_ID="ALLOW_EGRESS ルールの ID"
[root@K5-Host]# ALL_DENY_ID="ALL_DENY ルールの ID"
[root@K5-Host ]# POLICY_NAME=Management_FW_POLICY
[root@K5-Host ]# curl -s $NETWORK/v2.0/fw/firewall_policies -X POST -H "X-Auth-Token: $OS_AUTH_TOKEN" -H
"Content-Type: application/json" -d '{"firewall_policy": {"firewall_rules": ["'$ALLOW_VPNCIDER_ID'",
"'$ALLOW_VPNACCESS_ID'", "'$ALLOW_EGRESS_ID'", "'$ALL_DENY_ID'"], "name": "'$POLICY_NAME'"}}' | jq .
実行結果例
 "firewall_policy": {
   "name": "Management_FW_POLICY",
   "firewall_rules": [
     "981d1b0a-4918-4066-9599-6cda21870848",
     "140ecd9b-de48-4bec-9b82-ef72402d97cb",
     "d6b525f5-8112-4350-9100-b0399ed2b356",
     "91e16a07-5b1c-4d8b-9388-2c649c83a012"
   ],
   "tenant_id": "df5b1a54f3994aac9ecf0553bd65bbee",
   "audited": false,
   "shared": false,
   "id": "8e4312f0-3d79-442a-adc6-cc4e35572006",
   "description": ""
 }
                                  図 3-6-5: Firewall ポリシー作成
```

# ③ Firewall の作成

以下の API で Firewall を作成し、Management-router を紐づけします。(図 3-6-6)

#### コマンド例

```
[root@K5-Host ]# FIREWALL_POLICY_ID="Management_FIREWALL_POLICY $\mathcal{O}$ ID"
[root@K5-Host ]♯ ROUTER_ID="Management-router ∽ ID"
[root@K5-Host ]# curl -s $NETWORK/v2.0/fw/firewalls -X POST -H "X-Auth-Token: $OS_AUTH_TOKEN" -H "Content-
                                       '{"firewall": {"admin_state_up": true, "firewall_policy_id":
Type:
          application/json" -d
"'$FIREWALL_POLICY_ID'", "router_ids": ["'$ROUTER_ID'"]}}' | jq .
実行結果例
{
 "firewall": {
   "status": "ACTIVE",
   "router_ids": [
     "3092eb35-8193-4ee9-957c-db5d9a64c9f1"
   ],
    "name": "",
   "admin_state_up": true,
    "tenant_id": "df5b1a54f3994aac9ecf0553bd65bbee",
   "firewall_policy_id": "8e4312f0-3d79-442a-adc6-cc4e35572006",
   "id": "ce486ab7-06a5-4ebf-98a2-889e82f3d191",
    "description": ""
 }
                                       図 3-6-6: Firewall 作成
```

51

- 3.7 VPN 接続の作成
- ① VPN サービスの作成

Palo Alto Networks に SSH アクセスするための VPN サービスを作成します。 下記の通り、API で作成してください。(図 3-7-1)

| コマンド例                                                                                                    |
|----------------------------------------------------------------------------------------------------|
| [root@K5-Host ~]# NFV="API リファレンスに記載の VPN 作成 API のエンドポイント" ※1                                                   |
| [root@K5-Host ~]# SUBNET_ID="Management-subnet ${\mathcal O}$ ID" ※2                                            |
| [root@K5-Host ~]# ROUTER_ID="Management-router ∅ ID" ※3                                                         |
| [root@K5-Host ~]# VPN_NAME="VPN 接続名" ※4                                                                         |
| [root@K5-Host ~]# curl -k \$NFV/vpn/nfv/vpnservices -X POST -H "X-Auth-Token: \$OS_AUTH_TOKEN" -H "Content-     |
| Type: application/json" -d '{"vpnservice": {"subnet_id": "'\$SUBNET_ID'", "router_id": "'\$ROUTER_ID'", "name": |
| "`\$VPN_NAME'","admin_state_up": true}}'   jq .                                                                 |
|                                                                                                    |
| ※1 \$NFV は API リファレンスに記載のエンドポイントを指定してください。                                                                      |
| https://doc.cloud.global.fujitsu.com/lib/iaas/jp/api-reference/v3/web/k5-iaas-api-                              |
| reference/reference/nfv_vs_create_vpn_service.html                                                              |
| ※2 前手順で作成した Management-Subnet を指定してください                                                                         |
| ※3 前手順で作成した Management-router を指定してください。                                                                        |
| ※4 任意のサービス名を指定してください                                                                                            |
| 実行結果例                                                                                                    |
| {                                                                                                    |
| "vpnservice": {                                                                                                 |
| "id": "708694",                                                                                                 |
| "subnet_id": "fdea2ff3-ff48-4b66-b28a-c1e56f87ab4b",                                                            |
| "router_id": "3092eb35-8193-4ee9-957c-db5d9a64c9f1",                                                            |
| "name": "Paloalto-VPN",                                                                                         |
| "admin_state_up": true                                                                                          |
| }                                                                                                    |
| }                                                                                                    |

図 3-7-1: VPN サービスの設定

# ② SSL-VPN 接続の作成

作成した VPN サービスに新たに SSL-VPN 接続を作成します。 下記の通り、API で作成してください。(図 3-7-2)

※SSL-VPN 接続の作成には数分かかります。

| コマンド例                                                                                                    |
|----------------------------------------------------------------------------------------------------|
| [root@K5-Host ~]# NFV="API リファレンスに記載の VPN 作成 API のエンドポイント" ※1                                                |
| [root@K5-Host ~]# SSL_NAME="SSL-VPN 接続名" ※2                                                                  |
| [root@K5-Host ~]# CIDR="192.168.246.0/24" 💥3                                                                 |
| [root@K5-Host ~]# VPN_SERVICE="VPN サービスの ID" ※4                                                              |
| [root@K5-Host ~]# curl -k \$NFV/vpn/nfv/ssl-vpn-v2-connections -X POST -H "X-Auth-Token: \$OS_AUTH_TOKEN" -H |
| "Content-Type: application/json" -d '{"ssl_vpn_v2_connection": {"name": "'\$SSL_NAME'","admin_state_up":     |
| true, "client_address_pool_cidr": "'\$CIDR'", "vpnservice_id": "'\$VPN_SERVICE'"}}'   jq .                   |
|                                                                                                    |
| ※1 \$NFV は API リファレンスに記載のエンドポイントを指定してください。                                                                   |
| https://doc.cloud.global.fujitsu.com/lib/jaas/jp/apj-reference/v3/web/k5-jaas-apj-                           |
| reference/reference/nfv vs create vpn service.html                                                           |
|                                                                                                    |
| ※3 任意のアドレス範囲をサブネット形式で指定してください。                                                                               |
| ※4 前手順で作成した VPN サービスの ID を指定してください。                                                                          |
| 実行結果例                                                                                                    |
| {                                                                                                    |
| "ssl vpn v2 connection": {                                                                                   |
| ″id″: ″708696″,                                                                                              |
| "name": "Paloalto SSL VPN".                                                                                  |
| ″admin state up″∶ true.                                                                                      |
| "client address pool cidr": "192 168 246 0/24"                                                               |
| "vpnservice id": "708694"                                                                                    |
| }                                                                                                    |
| }                                                                                                    |

図 3-7-2: VPN 接続の設定

## ③ SSL-VPN 接続の状態確認

作成した VPN 接続の情報を取得します。 下記のとおり、API で作成してください。(図 3-7-3)

#### コマンド例

[root@K5-Host ~]# NFV="API リファレンスに記載の VPN 作成 API のエンドポイント" ※1 [root@K5-Host ~]# SSL\_VPN\_ID="作成した SSL-VPN 接続の ID"

[root@K5-Host ~]# curl -k \$NFV/vpn/nfv/ssl-vpn-v2-connections/\${SSL\_VPN\_ID} -X GET -H "X-Auth-Token: \$0S\_AUTH\_TOKEN" -H "Content-Type: application/json" | jq.

※1 \$NFVは API リファレンスに記載のエンドポイントを指定してください。 https://doc.cloud.global.fujitsu.com/lib/iaas/jp/api-reference/v3/web/k5-iaas-apireference/reference/nfv\_vs\_create\_vpn\_service.html

#### 実行結果例

```
"ssl_vpn_v2_connection": {
  "status": "ACTIVE",
  "tenant_id": "afec1e70779e4467bd2e6a56972c6dc8",
  "name": "Paloalto_SSL_VPN",
  "admin state up": true,
  "client_address_pool_cidr": "192.168.246.0/24",
  "credential_id": "",
  "vpnservice_id": "749414",
  "id": "749476",
  "extension": false,
  "availability_zone": null,
  "protocol": "tcp",
  "security_groups": null,
  "access_points": [
    {
      "External_address": "133.162.74.173",
     "Internal_gateway": null,
     "client_address_pool_cidr": "192.168.246.0/24",
      "floatingips": null
   }
  1.
  "detail": ""
```

図 3-7-3: VPN 接続の状態確認

本章では、 Palo Alto Networks および関連する仮想サーバの作成手順について説明します。

.....

■本章に記載のコマンドは、jq コマンドが使用できる環境で実行してください。

■本章および次章の Palo Alto Networks 仮想サーバの構築は、必ず記載されている手順どおりに実施してくだ さい。

トラブルや手順ミスなどで継続できない場合、構築中の仮想サーバを破棄したうえで本章からやり直してくだ さい。

.....

4.1 Palo Alto Networks 用共有ポートの作成

Palo Alto Networksの active と passive で共有するポートを作成します。

<External-net 用共有ポート(192.168.10.100)> External-net で使用する共有ポートを作成します。

```
コマンド例
[root@K5-Host ]# PORT_NAME=External-virtual-port
[root@K5-Host ]# IP_ADDRESS=192.168.10.100
[root@K5-Host]# NETWORK_ID="External-net ネットワークの ID"
[root@K5-Host ]# SG_ID=" Paloalto-SG セキュリティグループの ID"
[root@K5-Host]# curl -s $NETWORK/v2.0/ports -X POST -H "X-Auth-Token: $OS_AUTH_TOKEN" -H "Content-Type:
application/json" -d '{"port": {"admin_state_up": true, "name": "'$PORT_NAME'", "network_id":
"`$NETWORK_ID`", "fixed_ips": [{"ip_address": "`$IP_ADDRESS'"}], "security_groups": ["`$SG_ID`"],
"device_owner": "nuage:vip"}}' | jq.
実行結果例
  "port": {
    "allowed_address_pairs": [],
    "extra_dhcp_opts": [],
    "updated_at": "2021-09-24T07:14:07Z",
    "device_owner": "nuage:vip",
    "revision_number": 6,
    "port_security_enabled": true,
    "fixed_ips": [
        "subnet_id": "076ce999-9383-425a-bb89-6ddd908376e2",
        "ip_address": "192.168.10.100"
     }
    1,
    "id": "a9eab7c2-344b-4432-87ff-71a7cccb47e6",
    "security_groups": [
     "c6433ceb-d167-4d78-9500-653ae240b4cf"
    ],
    "mac_address": "fa:16:3e:7f:de:f2",
    "nuage_floatingip": null,
```

```
"project_id": "df5b1a54f3994aac9ecf0553bd65bbee",
"status": "DOWN",
"description": "",
"tags": [],
"device_id": "",
"name": "External-virtual-port",
"admin_state_up": true,
"network_id": "ed2cf8e7-0283-4eb8-897c-d583eec3aed8",
"tenant_id": "df5b1a54f3994aac9ecf0553bd65bbee",
"created_at": "2021-09-24T07:14:07Z",
"binding:vnic_type": "normal"
```

}

図 4-1-1: 共有ポートの作成①

<Internal-net 用共有ポート(192.168.20.100)> Internal-net で使用する共有ポートを作成します。

#### コマンド例

```
[root@K5-Host ]# PORT_NAME=Internal-virtual-port
[root@K5-Host ]# IP_ADDRESS=192.168.20.100
[root@K5-Host ]♯ NETWORK_ID="Internal-net の ID"
[root@K5-Host]# SG_ID="Paloalto-SG セキュリティグループの ID"
[root@K5-Host]# curl -s $NETWORK/v2.0/ports -X POST -H "X-Auth-Token: $OS_AUTH_TOKEN" -H "Content-Type:
application/json" -d '{"port": {"admin_state_up": true, "name": "'$PORT_NAME'", "network_id":
"' $NETWORK_ID'", "fixed_ips": [{"ip_address": "' $IP_ADDRESS'"}], "security_groups": ["' $SG_ID'"],
"device_owner": "nuage:vip"}}' | jq.
実行結果例
 "port": {
    "allowed_address_pairs": [],
    "extra_dhcp_opts": [],
   "updated_at": "2021-09-24T07:15:00Z",
    "device_owner": "nuage:vip",
    "revision_number": 6,
    "port_security_enabled": true,
    "fixed_ips": [
     {
       "subnet id": "fb20278c-9ffb-49e1-88c8-4fe7bd24ce1f",
       "ip_address": "192.168.20.100"
     }
   ],
    "id": "cledc41f-5c26-4b03-a33e-5b7db6b39dcb",
    "security groups": [
      "c6433ceb-d167-4d78-9500-653ae240b4cf"
   ],
    "mac_address": "fa:16:3e:ba:9f:49",
    "nuage_floatingip": null,
    "project_id": "df5b1a54f3994aac9ecf0553bd65bbee",
    "status": "DOWN",
    "description": "",
    "tags": [],
    "device_id": "",
    "name": "Internal-virtual-port",
    "admin_state_up": true,
    "network_id": "139edbe8-bf0e-46dc-8281-ab319d2b6291",
    "tenant_id": "df5b1a54f3994aac9ecf0553bd65bbee",
    "created_at": "2021-09-24T07:15:00Z",
    "binding:vnic_type": "normal"
 }
```

図 4-1-2: 共有ポートの作成②

<DMZ-net 用共有ポート(192.168.30.100)>

DMZ-Net で使用する共有ポートを作成します。

```
コマンド例
[root@K5-Host ]# PORT_NAME=DMZ-virtual-port
[root@K5-Host ]# IP_ADDRESS=192.168.30.100
[root@K5-Host]# NETWORK ID="DMZ-Net ネットワークの ID"
[root@K5-Host ]# SG_ID="Paloalto-SG セキュリティグループの ID"
[root@K5-Host]# curl -s $NETWORK/v2.0/ports -X POST -H "X-Auth-Token: $OS_AUTH_TOKEN" -H "Content-Type:
application/json" -d '{"port": {"admin_state_up": true, "name": "'$PORT_NAME'", "network_id":
"'$NETWORK_ID'", "fixed_ips": [{"ip_address": "'$IP_ADDRESS'"}], "security_groups": ["'$SG_ID'"],
"device_owner": "nuage:vip"}}' | jq.
実行結果例
{
  "port": {
    "allowed_address_pairs": [],
    "extra_dhcp_opts": [],
    "updated_at": "2021-09-24T07:15:48Z",
    "device_owner": "nuage:vip",
    "revision_number": 6,
    "port_security_enabled": true,
    "fixed_ips": [
      {
        "subnet_id": "281f3ee3-fbfe-4eba-8a7e-65ff045eb0e4",
        "ip_address": "192.168.30.100"
      }
    ],
    "id": "bdfd4553-8d13-4226-a28b-ad5c360ed922",
    "security_groups": [
      "c6433ceb-d167-4d78-9500-653ae240b4cf"
    ],
    "mac_address": "fa:16:3e:24:65:ff",
    "nuage_floatingip": null,
    "project_id": "df5b1a54f3994aac9ecf0553bd65bbee",
    "status": "DOWN",
    "description": "",
    "tags": [],
    "device_id": "",
    "name": "DMZ-virtual-port",
    "admin_state_up": true,
    "network_id": "4cbb2b5a-9db6-4ccc-9f7c-375c544d6d4f",
    "tenant_id": "df5b1a54f3994aac9ecf0553bd65bbee",
    "created_at": "2021-09-24T07:15:47Z",
    "binding:vnic_type": "normal"
```

図 4-1-3: 共有ポートの作成③

## 4.2 Palo Alto Networks の作成(active)

#### <ポートの作成>

Palo Alto Networks にアタッチするポートを作成します。

■External-net 用ポート

```
コマンド例
[root@K5-Host ]# PORT_NAME=External-port-active
[root@K5-Host ]# IP_ADDRESS=192.168.10.11
[root@K5-Host ]♯ NETWORK_ID="External-net の ID"
[root@K5-Host]# SG_ID="Paloalto-SG セキュリティグループの ID"
[root@K5-Host ]# VIP=192.168.10.100
[root@K5-Host]# curl -s $NETWORK/v2.0/ports -X POST -H "X-Auth-Token: $OS_AUTH_TOKEN" -H "Content-Type:
application/json" -d '{"port": {"admin_state_up": true, "name": "'$PORT_NAME'", "network_id":
"`$NETWORK_ID`","port_security_enabled": true,"allowed_address_pairs": [{"ip_address":
"'$VIP'"}],"fixed_ips": [{"ip_address": "'$IP_ADDRESS'"}],"security_groups": ["'$SG_ID'"]}}' | jq.
実行結果例
  "port": {
    "allowed_address_pairs": [
      {
        "ip address": "192.168.10.100",
        "mac_address": "fa:16:3e:16:72:19"
      }
    ],
    "extra_dhcp_opts": [],
    "updated at": "2021-09-24T07:17:11Z",
    "nuage_policy_groups": null,
    "device_owner": "",
    "revision_number": 5,
    "port_security_enabled": true,
    "fixed_ips": [
      {
        "subnet_id": "076ce999-9383-425a-bb89-6ddd908376e2",
        "ip_address": "192.168.10.11"
      }
    ],
    "id": "ccf071d8-8597-460a-97a2-78ab971b55ee",
    "security_groups": [
      "c6433ceb-d167-4d78-9500-653ae240b4cf"
    ],
    "mac_address": "fa:16:3e:16:72:19",
    "nuage_floatingip": null,
    "project id": "df5b1a54f3994aac9ecf0553bd65bbee",
    "status": "DOWN",
    "description": "",
    "tags": [],
    "device_id": "",
    "nuage_redirect_targets": [],
    "name": "External-port-active",
    "admin_state_up": true,
    "network_id": "ed2cf8e7-0283-4eb8-897c-d583eec3aed8",
```

```
"tenant_id": "df5b1a54f3994aac9ecf0553bd65bbee",
"created_at": "2021-09-24T07:17:11Z",
"binding:vnic_type": "normal"
}
```

図 4-2-1 : External-net 用ポートの作成

■Internal-net 用ポート

```
コマンド例
[root@K5-Host ]# PORT_NAME=Internal-port-active
[root@K5-Host ]# IP_ADDRESS=192.168.20.11
[root@K5-Host ]♯ NETWORK_ID="Internal-net の ID"
[root@K5-Host]# SG_ID="Paloalto-SG セキュリティグループの ID"
[root@K5-Host ]# VIP=192.168.20.100
[root@K5-Host ]# curl -s $NETWORK/v2.0/ports -X POST -H "X-Auth-Token: $OS_AUTH_TOKEN" -H "Content-Type:
application/json" -d '{"port": {"admin_state_up": true,"name": "'$PORT_NAME'", "network_id":
"`$NETWORK_ID'", "port_security_enabled":
                                                   true,"allowed_address_pairs":
                                                                                            [{"ip_address":
"'$VIP'"}], "fixed_ips": [{"ip_address": "'$IP_ADDRESS'"}], "security_groups": ["'$SG_ID'"]}}' | jq.
実行結果例
 "port": {
    "allowed_address_pairs": [
     {
       "ip_address": "192.168.20.100",
       "mac_address": "fa:16:3e:63:da:a7"
     }
   ],
    "extra_dhcp_opts": [],
    "updated_at": "2021-09-24T07:18:13Z",
    "nuage_policy_groups": null,
    "device_owner": "",
    "revision_number": 5,
    "port_security_enabled": true,
    "fixed_ips": [
     {
        "subnet_id": "fb20278c-9ffb-49e1-88c8-4fe7bd24ce1f",
       "ip_address": "192.168.20.11"
     }
    1.
    "id": "ef2326fb-8f85-4585-9fea-89f985ff03ae",
    "security_groups": [
      "c6433ceb-d167-4d78-9500-653ae240b4cf"
    ],
    "mac_address": "fa:16:3e:63:da:a7",
    "nuage_floatingip": null,
    "project id": "df5b1a54f3994aac9ecf0553bd65bbee",
    "status": "DOWN",
    "description": "",
    "tags": [],
    "device_id": "",
    "nuage_redirect_targets": [],
    "name": "Internal-port-active",
    "admin_state_up": true,
    "network_id": "139edbe8-bf0e-46dc-8281-ab319d2b6291",
    "tenant_id": "df5b1a54f3994aac9ecf0553bd65bbee",
    "created_at": "2021-09-24T07:18:12Z",
    "binding:vnic_type": "normal"
 }
```

```
図 4-2-2: Internal-net 用ポートの作成
```

■DMZ-net 用ポート

```
コマンド例
[root@K5-Host ]# PORT_NAME=DMZ-port-active
[root@K5-Host ]# IP_ADDRESS=192.168.30.11
[root@K5-Host ]♯ NETWORK_ID="DMZ-net の ID"
[root@K5-Host]# SG_ID="Paloalto-SG セキュリティグループの ID"
[root@K5-Host ]# VIP=192.168.30.100
[root@K5-Host ]# curl -s $NETWORK/v2.0/ports -X POST -H "X-Auth-Token: $OS_AUTH_TOKEN" -H "Content-Type:
application/json" -d '{"port": {"admin_state_up": true,"name": "'$PORT_NAME'", "network_id":
"`$NETWORK_ID'", "port_security_enabled":
                                                   true,"allowed_address_pairs":
                                                                                            [{"ip_address":
"'$VIP'"}], "fixed_ips": [{"ip_address": "'$IP_ADDRESS'"}], "security_groups": ["'$SG_ID'"]}}' | jq.
実行結果例
 "port": {
    "allowed_address_pairs": [
     {
       "ip_address": "192.168.30.100",
       "mac_address": "fa:16:3e:f7:51:12"
     }
   ],
    "extra_dhcp_opts": [],
    "updated_at": "2021-09-24T07:19:08Z",
    "nuage_policy_groups": null,
    "device_owner": "",
    "revision_number": 5,
    "port_security_enabled": true,
    "fixed_ips": [
     {
        "subnet_id": "281f3ee3-fbfe-4eba-8a7e-65ff045eb0e4",
       "ip_address": "192.168.30.11"
     }
    ],
    "id": "8513915b-1d11-4405-a796-d5c668b11233",
    "security_groups": [
      "c6433ceb-d167-4d78-9500-653ae240b4cf"
   ],
    "mac_address": "fa:16:3e:f7:51:12",
    "nuage_floatingip": null,
    "project id": "df5b1a54f3994aac9ecf0553bd65bbee",
    "status": "DOWN",
    "description": "",
    "tags": [],
    "device_id": "",
    "nuage_redirect_targets": [],
    "name": "DMZ-port-active",
    "admin_state_up": true,
    "network_id": "4cbb2b5a-9db6-4ccc-9f7c-375c544d6d4f",
    "tenant_id": "df5b1a54f3994aac9ecf0553bd65bbee",
    "created_at": "2021-09-24T07:19:08Z",
    "binding:vnic_type": "normal"
 }
```

```
図 4-2-3: Internal-net 用ポートの作成
```

■HA1-net 用ポート

```
コマンド例
[root@K5-Host ]# PORT_NAME=HA1-port-active
[root@K5-Host ]# IP_ADDRESS=192.168.40.11
[root@K5-Host ]♯ NETWORK_ID="HA1-net の ID"
[root@K5-Host]# SG_ID="Paloalto-SG セキュリティグループの ID"
[root@K5-Host ]# curl -s $NETWORK/v2.0/ports -X POST -H "X-Auth-Token: $OS_AUTH_TOKEN" -H "Content-Type:
                          '{"port": {"admin_state_up": true,"name":
                                                                               "' $PORT_NAME' ", "network_id":
application/json" -d
"`$NETWORK_ID`", "port_security_enabled":
                                                        true,"fixed_ips":
                                                                                            [{"ip_address":
"'$IP_ADDRESS'"}], "security_groups": ["'$SG_ID'"]}}' | jq.
実行結果例
 "port": {
   "allowed_address_pairs": [],
    "extra_dhcp_opts": [],
    "updated_at": "2021-09-24T07:21:28Z",
    "nuage_policy_groups": null,
    "device_owner": "",
    "revision_number": 5,
    "port_security_enabled": true,
    "fixed_ips": [
     {
       "subnet_id": "643a5d9e-afb6-42f2-8079-c4a8942cd59c",
       "ip_address": "192.168.40.11"
     }
   ],
    "id": "f7f1be79-7db8-4a76-8858-d1e319ab99a5",
    "security_groups": [
      "c6433ceb-d167-4d78-9500-653ae240b4cf"
   ],
    "mac_address": "fa:16:3e:03:0a:98",
    "nuage_floatingip": null,
    "project_id": "df5b1a54f3994aac9ecf0553bd65bbee",
    "status": "DOWN",
    "description": "",
    "tags": [],
    "device_id": "",
    "nuage_redirect_targets": [],
    "name": "HA1-port-active",
    "admin_state_up": true,
    "network_id": "2a3d8643-5fd5-43cc-9849-2b8aa85d0a90",
    "tenant_id": "df5b1a54f3994aac9ecf0553bd65bbee",
    "created_at": "2021-09-24T07:21:27Z",
    "binding:vnic_type": "normal"
 }
```

図 4-2-4: HA1-network 用ポートの作成

■HA2-net 用ポート

```
コマンド例
[root@K5-Host ]# PORT_NAME=HA2-port-active
[root@K5-Host ]# IP_ADDRESS=192.168.70.21
[root@K5-Host ]♯ NETWORK_ID="HA2-net の ID"
[root@K5-Host]# SG_ID="Paloalto-SG セキュリティグループの ID"
[root@K5-Host ]# curl -s $NETWORK/v2.0/ports -X POST -H "X-Auth-Token: $OS_AUTH_TOKEN" -H "Content-Type:
                         '{"port": {"admin_state_up": true,"name":
                                                                              "'$PORT_NAME'", "network_id":
application/json" -d
"`$NETWORK_ID`", "port_security_enabled":
                                                        true,"fixed_ips":
                                                                                            [{"ip_address":
"'$IP_ADDRESS'"}], "security_groups": ["'$SG_ID'"]}}' | jq.
実行結果例
 "port": {
   "allowed_address_pairs": [],
    "extra_dhcp_opts": [],
    "updated_at": "2021-09-24T07:22:19Z",
    "nuage_policy_groups": null,
    "device_owner": "",
    "revision_number": 5,
    "port_security_enabled": true,
    "fixed_ips": [
     {
       "subnet_id": "eeebfce9-590b-42cf-9995-95ddb193ef4d",
       "ip_address": "192.168.70.21"
     }
   ],
    "id": "346c62dd-c732-4f3d-9570-74c2bb7d7f1b",
    "security_groups": [
      "c6433ceb-d167-4d78-9500-653ae240b4cf"
   ],
    "mac_address": "fa:16:3e:f2:f0:95",
    "nuage_floatingip": null,
    "project_id": "df5b1a54f3994aac9ecf0553bd65bbee",
    "status": "DOWN",
    "description": "",
    "tags": [],
    "device_id": "",
    "nuage_redirect_targets": [],
    "name": "HA2-port-active",
    "admin_state_up": true,
    "network_id": "bbc94352-e63c-4401-a31e-e039543e57fd",
    "tenant_id": "df5b1a54f3994aac9ecf0553bd65bbee",
    "created_at": "2021-09-24T07:22:19Z",
    "binding:vnic_type": "normal"
 }
```

図 4-2-5: HA1-network 用ポートの作成

■Management-net 用ポート

```
コマンド例
[root@K5-Host ]# PORT_NAME=Management-port-active
[root@K5-Host ]# IP_ADDRESS=192.168.50.11
[root@K5-Host ]♯ NETWORK_ID="Management-net の ID"
[root@K5-Host]# SG_ID="Paloalto-SG セキュリティグループの ID"
[root@K5-Host ]# curl -s $NETWORK/v2.0/ports -X POST -H "X-Auth-Token: $OS_AUTH_TOKEN" -H "Content-Type:
                          '{"port": {"admin_state_up": true, "name":
                                                                               "' $PORT_NAME' ", "network_id":
application/json" -d
"`$NETWORK_ID'","port_security_enabled":
                                                        true,"fixed_ips":
                                                                                            [{"ip_address":
"'$IP_ADDRESS'"}],"security_groups": ["'$SG_ID'"]}}' | jq.
実行結果例
 "port": {
   "allowed_address_pairs": [],
    "extra_dhcp_opts": [],
    "updated_at": "2021-09-24T07:23:08Z",
    "nuage_policy_groups": null,
    "device_owner": "",
    "revision_number": 5,
    "port_security_enabled": true,
    "fixed_ips": [
     {
        "subnet_id": "fdea2ff3-ff48-4b66-b28a-c1e56f87ab4b",
       "ip_address": "192.168.50.11"
     }
   ],
    "id": "a4a8cfd9-bc5a-4135-9e1a-3cbc59aa9ca2",
    "security_groups": [
      "c6433ceb-d167-4d78-9500-653ae240b4cf"
   ],
    "mac_address": "fa:16:3e:23:9e:17",
    "nuage_floatingip": null,
    "project_id": "df5b1a54f3994aac9ecf0553bd65bbee",
    "status": "DOWN",
    "description": "",
    "tags": [],
    "device_id": "",
    "nuage_redirect_targets": [],
    "name": "Management-port-active",
    "admin_state_up": true,
    "network_id": "bed53dcc-986b-43b9-91b1-374bc1adf2c8",
    "tenant_id": "df5b1a54f3994aac9ecf0553bd65bbee",
    "created_at": "2021-09-24T07:23:08Z",
    "binding:vnic_type": "normal"
 }
```

図 4-2-6: Management-net 用ポートの作成

■HA1-backupnet 用ポート

```
コマンド例
[root@K5-Host ]# PORT_NAME=HA1backup-port-active
[root@K5-Host ]# IP_ADDRESS=192.168.60.11
[root@K5-Host ]♯ NETWORK_ID="HA1-backupnet 𝒪 ID"
[root@K5-Host ]# SG_ID="Paloalto-SG セキュリティグループの ID"
[root@K5-Host ]# curl -s $NETWORK/v2.0/ports -X POST -H "X-Auth-Token: $OS_AUTH_TOKEN" -H "Content-Type:
                          '{"port": {"admin_state_up": true,"name":
                                                                               "' $PORT_NAME' ", "network_id":
application/json" -d
"`$NETWORK_ID`", "port_security_enabled":
                                                        true,"fixed_ips":
                                                                                            [{"ip_address":
"'$IP_ADDRESS'"}],"security_groups": ["'$SG_ID'"]}}' | jq.
実行結果例
 "port": {
   "allowed_address_pairs": [],
    "extra_dhcp_opts": [],
    "updated_at": "2021-09-24T07:24:09Z",
    "nuage_policy_groups": null,
    "device_owner": "",
    "revision_number": 5,
    "port_security_enabled": true,
    "fixed_ips": [
     {
        "subnet_id": "2166cb55-2725-4d75-81e4-02390da14a74",
       "ip_address": "192.168.60.11"
     }
   ],
    "id": "ff8d86e8-152b-4866-bafe-cb954fb7d29d",
    "security_groups": [
      "c6433ceb-d167-4d78-9500-653ae240b4cf"
   ],
    "mac_address": "fa:16:3e:a0:50:a3",
    "nuage_floatingip": null,
    "project_id": "df5b1a54f3994aac9ecf0553bd65bbee",
    "status": "DOWN",
    "description": "",
    "tags": [],
    "device_id": "",
    "nuage_redirect_targets": [],
    "name": "HA1backup-port-active",
    "admin_state_up": true,
    "network_id": "57a50333-2587-467d-9a33-8d4e4649e864",
    "tenant_id": "df5b1a54f3994aac9ecf0553bd65bbee",
    "created_at": "2021-09-24T07:24:09Z",
    "binding:vnic_type": "normal"
 }
```

図 4-2-7: HA1-backupnet 用ポートの作成①

■HA2-backupnet 用ポート

```
コマンド例
[root@K5-Host ]# PORT_NAME=HA2backup-port-active
[root@K5-Host ]# IP_ADDRESS=192.168.80.21
[root@K5-Host ]♯ NETWORK_ID="HA1-backupnet 𝒪 ID"
[root@K5-Host]# SG_ID="Paloalto-SG セキュリティグループの ID"
[root@K5-Host ]# curl -s $NETWORK/v2.0/ports -X POST -H "X-Auth-Token: $OS_AUTH_TOKEN" -H "Content-Type:
                           '{"port": {"admin_state_up": true,"name":
                                                                               "' $PORT_NAME' ", "network_id":
application/json" -d
"`$NETWORK_ID`", "port_security_enabled":
                                                        true,"fixed_ips":
                                                                                            [{"ip_address":
"'$IP_ADDRESS'"}],"security_groups": ["'$SG_ID'"]}}' | jq.
実行結果例
 "port": {
   "allowed_address_pairs": [],
    "extra_dhcp_opts": [],
    "updated_at": "2021-09-24T07:25:23Z",
    "nuage_policy_groups": null,
    "device_owner": "",
    "revision_number": 5,
    "port_security_enabled": true,
    "fixed_ips": [
     {
        "subnet_id": "f89db32a-19bd-4d8f-b83b-5f317d833afa",
       "ip_address": "192.168.80.21"
     }
   ],
    "id": "333c043c-ef94-41f7-87a0-bfefe1a5ca1f",
    "security_groups": [
      "c6433ceb-d167-4d78-9500-653ae240b4cf"
   ],
    "mac_address": "fa:16:3e:92:a8:b1",
    "nuage_floatingip": null,
    "project_id": "df5b1a54f3994aac9ecf0553bd65bbee",
    "status": "DOWN",
    "description": "",
    "tags": [],
    "device_id": "",
    "nuage_redirect_targets": [],
    "name": "HA2backup-port-active",
    "admin_state_up": true,
    "network_id": "f84de3bb-28c7-44c6-ad3b-9a64dc90b6ac",
    "tenant_id": "df5b1a54f3994aac9ecf0553bd65bbee",
    "created_at": "2021-09-24T07:25:23Z",
    "binding:vnic_type": "normal"
 }
```

図 4-2-8: HA1-backupnet 用ポートの作成②

<Palo Alto Networksの作成>

Palo Alto Networksの activeを作成します。アンチアフィニティで作成するので、API で実行してください。

| コマンド例                                                                                                    |
|----------------------------------------------------------------------------------------------------|
| [root@K5-Host ~]# VM_NAME=Paloalto_active ※1                                                                           |
| [root@K5-Host ~]# IMAGE_REF_ID="Palo Alto Networksの ImageID"                                                           |
| [root@K5-Host ~]# FLAVOR_ID="Palo Alto NetworksのFlavorID" ※2                                                           |
| [root@K5-Host ~]# VOL_SIZE=60 💥3                                                                                       |
| [root@K5-Host ~]# DEVICE_NAME=/dev/vda ※4                                                                              |
| [root@K5-Host ~]# SOURCE=image ※5                                                                                      |
| [root@K5-Host ~]# DESTINATION=volume 🔆6                                                                                |
| [root@K5-Host ~]# ISDELETE=true ※7                                                                                     |
| [root@K5-Host ~]# EXTERNAL_PORT= "External-port-active の ID"                                                           |
| [root@K5-Host ~]# INTERNAL_PORT= "Internal-port-active ${\mathcal O}$ ID"                                              |
| [root@K5-Host ~]# DMZ_PORT="DMZ-port-active の ID"                                                                      |
| [root@K5-Host ~]# HA1_PORT="HA1-port-active の ID"                                                                      |
| [root@K5-Host ~]# HA2_PORT="HA2-port-active の ID"                                                                      |
| [root@K5-Host ~]# MANAGEMENT_PORT="Management-port-active の ID"                                                        |
| [root@K5-Host ~]# HA1backup_PORT="HA1backup-port-active の ID"                                                          |
| [root@K5-Host ~]# HA2backup_PORT="HA2backup-port-active の ID"                                                          |
| [root@K5-Host ~]# SG_NAME="「SecurityGroup の作成で作成した」グループ名"                                                              |
| [root@K5-Host ^]# GROUP_ID= "アンチアフィニティの設定で作成したグループ ID" ※8                                                              |
| <pre>[root@K5-Host ~]# curl -k \$COMPUTE/v2.1/\$PROJECT_ID/servers -X POST -H "X-Auth-Token: \$OS_AUTH_TOKEN" -H</pre> |
| ※\$PROJECT_ID はこ利用の Project の ID を指定してください。                                                                            |
| ※1 【任意】名前は任意で指定してください。                                                                                                 |
| ※2 【固定】仮想サーバタイプ ID は、2.3 留意事項の項番1を参照の上、指定してください。                                                                       |
| ※3 【固定】60GB 固定です。                                                                                                    |
| ※4 【固定】                                                                                                    |
| ※5 【固定】                                                                                                    |
| ※6 【固定】                                                                                                    |
| ※7 【任音】Palo Alto Networksの削除時にボリュームも削除する場合け指定してください                                                                    |
|                                                                                                    |
|                                                                                                    |

図 4-2-9: Palo Alto Networksの作成(active)

## 4.3 Palo Alto Networks の作成(standby)

#### <ポートの作成>

Palo Alto Networks にアタッチするポートを作成します。

■External-net 用ポート

```
コマンド例
[root@K5-Host ]# PORT_NAME=External-port-standby
[root@K5-Host ]# IP_ADDRESS=192.168.10.12
[root@K5-Host ]♯ NETWORK_ID="External-net の ID"
[root@K5-Host]# SG_ID="Paloalto-SG セキュリティグループの ID"
[root@K5-Host ]# VIP=192.168.10.100
[root@K5-Host]# curl -s $NETWORK/v2.0/ports -X POST -H "X-Auth-Token: $OS_AUTH_TOKEN" -H "Content-Type:
application/json" -d '{"port": {"admin_state_up": true, "name": "'$PORT_NAME'", "network_id":
"`$NETWORK_ID`","port_security_enabled": true,"allowed_address_pairs": [{"ip_address":
"'$VIP'"}], "fixed_ips": [{"ip_address": "'$IP_ADDRESS'"}], "security_groups": ["'$SG_ID'"]}}' | jq.
実行結果例
  "port": {
    "allowed_address_pairs": [
      {
        "ip address": "192.168.10.100",
        "mac_address": "fa:16:3e:05:cc:05"
      }
    ],
    "extra_dhcp_opts": [],
    "updated at": "2021-09-24T07:47:26Z",
    "nuage_policy_groups": null,
    "device_owner": "",
    "revision_number": 5,
    "port_security_enabled": true,
    "fixed_ips": [
      {
        "subnet_id": "076ce999-9383-425a-bb89-6ddd908376e2",
        "ip_address": "192.168.10.12"
      }
    ],
    "id": "fcfe2b3e-9faf-4b34-a0db-d023445ea0f2",
    "security_groups": [
      "c6433ceb-d167-4d78-9500-653ae240b4cf"
    ],
    "mac_address": "fa:16:3e:05:cc:05",
    "nuage_floatingip": null,
    "project id": "df5b1a54f3994aac9ecf0553bd65bbee",
    "status": "DOWN",
    "description": "",
    "tags": [],
    "device_id": "",
    "nuage_redirect_targets": [],
    "name": "External-port-standby",
    "admin_state_up": true,
    "network_id": "ed2cf8e7-0283-4eb8-897c-d583eec3aed8",
```

```
"tenant_id": "df5b1a54f3994aac9ecf0553bd65bbee",
"created_at": "2021-09-24T07:47:26Z",
"binding:vnic_type": "normal"
}
```

図 4-3-1 : External-net 用ポートの作成

■Internal-net 用ポート

```
コマンド例
[root@K5-Host ]# PORT_NAME=Internal-port-standby
[root@K5-Host ]# IP_ADDRESS=192.168.20.12
[root@K5-Host ]♯ NETWORK_ID="Internal-net の ID"
[root@K5-Host]# SG_ID="Paloalto-SG セキュリティグループの ID"
[root@K5-Host ]# VIP=192.168.20.100
[root@K5-Host ]# curl -s $NETWORK/v2.0/ports -X POST -H "X-Auth-Token: $OS_AUTH_TOKEN" -H "Content-Type:
application/json" -d '{"port": {"admin_state_up": true,"name": "'$PORT_NAME'", "network_id":
"`$NETWORK_ID'", "port_security_enabled":
                                                   true,"allowed_address_pairs":
                                                                                            [{"ip_address":
"'$VIP'"}], "fixed_ips": [{"ip_address": "'$IP_ADDRESS'"}], "security_groups": ["'$SG_ID'"]}}' | jq.
実行結果例
 "port": {
    "allowed_address_pairs": [
     {
       "ip_address": "192.168.20.100",
       "mac_address": "fa:16:3e:8c:96:5e"
     }
   ],
    "extra_dhcp_opts": [],
    "updated_at": "2021-09-24T07:48:01Z",
    "nuage_policy_groups": null,
    "device_owner": "",
    "revision_number": 5,
    "port_security_enabled": true,
    "fixed_ips": [
     {
        "subnet_id": "fb20278c-9ffb-49e1-88c8-4fe7bd24ce1f",
       "ip_address": "192.168.20.12"
     }
    1.
    "id": "db50d3f9-d829-46eb-90e6-4486dd354581",
    "security_groups": [
      "c6433ceb-d167-4d78-9500-653ae240b4cf"
   ],
    "mac_address": "fa:16:3e:8c:96:5e",
    "nuage_floatingip": null,
    "project id": "df5b1a54f3994aac9ecf0553bd65bbee",
    "status": "DOWN",
    "description": "",
    "tags": [],
    "device_id": "",
    "nuage_redirect_targets": [],
    "name": "Internal-port-standby",
    "admin_state_up": true,
    "network_id": "139edbe8-bf0e-46dc-8281-ab319d2b6291",
    "tenant_id": "df5b1a54f3994aac9ecf0553bd65bbee",
    "created_at": "2021-09-24T07:48:00Z",
    "binding:vnic_type": "normal"
 }
```

```
図 4-3-2: Internal-net 用ポートの作成
```

■DMZ-net 用ポート

```
コマンド例
[root@K5-Host ]# PORT_NAME=DMZ-port-standby
[root@K5-Host ]# IP_ADDRESS=192.168.30.12
[root@K5-Host ]♯ NETWORK_ID="DMZ-net の ID"
[root@K5-Host]# SG_ID="Paloalto-SG セキュリティグループの ID"
[root@K5-Host ]# VIP=192.168.30.100
[root@K5-Host ]# curl -s $NETWORK/v2.0/ports -X POST -H "X-Auth-Token: $OS_AUTH_TOKEN" -H "Content-Type:
application/json" -d '{"port": {"admin_state_up": true,"name": "'$PORT_NAME'","network_id":
"`$NETWORK_ID'", "port_security_enabled":
                                                   true,"allowed_address_pairs":
                                                                                            [{"ip_address":
"'$VIP'"}], "fixed_ips": [{"ip_address": "'$IP_ADDRESS'"}], "security_groups": ["'$SG_ID'"]}}' | jq.
実行結果例
 "port": {
    "allowed_address_pairs": [
     {
       "ip_address": "192.168.30.100",
       "mac_address": "fa:16:3e:b0:0b:52"
     }
   ],
    "extra_dhcp_opts": [],
    "updated_at": "2021-09-24T07:48:39Z",
    "nuage_policy_groups": null,
    "device_owner": "",
    "revision_number": 5,
    "port_security_enabled": true,
    "fixed_ips": [
     {
        "subnet_id": "281f3ee3-fbfe-4eba-8a7e-65ff045eb0e4",
       "ip_address": "192.168.30.12"
     }
    1.
    "id": "dfbd2cd4-4cbf-4cb1-ab76-c577489948ce",
    "security_groups": [
      "c6433ceb-d167-4d78-9500-653ae240b4cf"
   ],
    "mac_address": "fa:16:3e:b0:0b:52",
    "nuage_floatingip": null,
    "project id": "df5b1a54f3994aac9ecf0553bd65bbee",
    "status": "DOWN",
    "description": "",
    "tags": [],
    "device_id": "",
    "nuage_redirect_targets": [],
    "name": "DMZ-port-standby",
    "admin_state_up": true,
    "network_id": "4cbb2b5a-9db6-4ccc-9f7c-375c544d6d4f",
    "tenant_id": "df5b1a54f3994aac9ecf0553bd65bbee",
    "created_at": "2021-09-24T07:48:39Z",
    "binding:vnic_type": "normal"
 }
```

```
図 4-3-3: Internal-net 用ポートの作成
```
■HA1-net 用ポート

```
コマンド例
[root@K5-Host ]# PORT_NAME=HA1-port-standby
[root@K5-Host ]# IP_ADDRESS=192.168.40.12
[root@K5-Host ]♯ NETWORK_ID="HA1-net の ID"
[root@K5-Host]# SG_ID="Paloalto-SG セキュリティグループの ID"
[root@K5-Host ]# curl -s $NETWORK/v2.0/ports -X POST -H "X-Auth-Token: $OS_AUTH_TOKEN" -H "Content-Type:
                         '{"port": {"admin_state_up": true,"name":
                                                                               "' $PORT_NAME' ", "network_id":
application/json" -d
"`$NETWORK_ID`", "port_security_enabled":
                                                        true,"fixed_ips":
                                                                                            [{"ip_address":
"'$IP_ADDRESS'"}], "security_groups": ["'$SG_ID'"]}}' | jq.
実行結果例
 "port": {
   "allowed_address_pairs": [],
    "extra_dhcp_opts": [],
    "updated_at": "2021-09-24T07:49:10Z",
    "nuage_policy_groups": null,
    "device_owner": "",
    "revision_number": 5,
    "port_security_enabled": true,
    "fixed_ips": [
     {
        "subnet_id": "643a5d9e-afb6-42f2-8079-c4a8942cd59c",
       "ip_address": "192.168.40.12"
     }
   ],
    "id": "89931a9f-0365-4b7c-a641-3bb378618726",
    "security_groups": [
      "c6433ceb-d167-4d78-9500-653ae240b4cf"
   ],
    "mac_address": "fa:16:3e:e4:64:5f",
    "nuage_floatingip": null,
    "project_id": "df5b1a54f3994aac9ecf0553bd65bbee",
    "status": "DOWN",
    "description": "",
    "tags": [],
    "device_id": "",
    "nuage_redirect_targets": [],
    "name": "HA1-port-standby",
    "admin_state_up": true,
    "network_id": "2a3d8643-5fd5-43cc-9849-2b8aa85d0a90",
    "tenant_id": "df5b1a54f3994aac9ecf0553bd65bbee",
    "created_at": "2021-09-24T07:49:10Z",
    "binding:vnic_type": "normal"
 }
```

図 4-3-4: HA1-network 用ポートの作成

■HA2-net 用ポート

```
コマンド例
[root@K5-Host ]# PORT_NAME=HA2-port-standby
[root@K5-Host ]# IP_ADDRESS=192.168.70.22
[root@K5-Host ]♯ NETWORK_ID="HA2-net の ID"
[root@K5-Host]# SG_ID="Paloalto-SG セキュリティグループの ID"
[root@K5-Host ]# curl -s $NETWORK/v2.0/ports -X POST -H "X-Auth-Token: $OS_AUTH_TOKEN" -H "Content-Type:
                          '{"port": {"admin_state_up": true, "name":
                                                                               "' $PORT_NAME' ", "network_id":
application/json" -d
"`$NETWORK_ID'","port_security_enabled":
                                                        true,"fixed_ips":
                                                                                            [{"ip_address":
"'$IP_ADDRESS'"}], "security_groups": ["'$SG_ID'"]}}' | jq.
実行結果例
 "port": {
   "allowed_address_pairs": [],
    "extra_dhcp_opts": [],
    "updated_at": "2021-09-24T07:49:40Z",
    "nuage_policy_groups": null,
    "device_owner": "",
    "revision_number": 5,
    "port_security_enabled": true,
    "fixed_ips": [
     {
        "subnet_id": "eeebfce9-590b-42cf-9995-95ddb193ef4d",
       "ip_address": "192.168.70.22"
     }
   ],
    "id": "15730faa-1482-4eff-baad-8d1567ee6b52",
    "security_groups": [
      "c6433ceb-d167-4d78-9500-653ae240b4cf"
   ],
    "mac_address": "fa:16:3e:5a:ad:40",
    "nuage_floatingip": null,
    "project_id": "df5b1a54f3994aac9ecf0553bd65bbee",
    "status": "DOWN",
    "description": "",
    "tags": [],
    "device_id": "",
    "nuage_redirect_targets": [],
    "name": "HA2-port-standby",
    "admin_state_up": true,
    "network_id": "bbc94352-e63c-4401-a31e-e039543e57fd",
    "tenant_id": "df5b1a54f3994aac9ecf0553bd65bbee",
    "created_at": "2021-09-24T07:49:40Z",
    "binding:vnic_type": "normal"
 }
```

図 4-3-5: HA1-network 用ポートの作成

■Management-net 用ポート

```
コマンド例
[root@K5-Host ]# PORT_NAME=Management-port-standby
[root@K5-Host ]# IP_ADDRESS=192.168.50.12
[root@K5-Host ]♯ NETWORK_ID="Management-net の ID"
[root@K5-Host]# SG_ID="Paloalto-SG セキュリティグループの ID"
[root@K5-Host ]# curl -s $NETWORK/v2.0/ports -X POST -H "X-Auth-Token: $OS_AUTH_TOKEN" -H "Content-Type:
                           '{"port": {"admin_state_up": true,"name":
                                                                              "'$PORT_NAME'", "network_id":
application/json" -d
"`$NETWORK_ID'", "port_security_enabled":
                                                        true,"fixed_ips":
                                                                                            [{"ip_address":
"'$IP_ADDRESS'"}],"security_groups": ["'$SG_ID'"]}}' | jq.
実行結果例
 "port": {
   "allowed_address_pairs": [],
    "extra_dhcp_opts": [],
    "updated_at": "2021-09-24T07:50:12Z",
    "nuage_policy_groups": null,
    "device_owner": "",
    "revision_number": 5,
    "port_security_enabled": true,
    "fixed_ips": [
     {
        "subnet_id": "fdea2ff3-ff48-4b66-b28a-c1e56f87ab4b",
       "ip_address": "192.168.50.12"
     }
   ],
    "id": "fe22c3c4-a75d-495e-9438-93bfd14c608a",
    "security_groups": [
      "c6433ceb-d167-4d78-9500-653ae240b4cf"
   ],
    "mac_address": "fa:16:3e:a8:71:ce",
    "nuage_floatingip": null,
    "project_id": "df5b1a54f3994aac9ecf0553bd65bbee",
    "status": "DOWN",
    "description": "",
    "tags": [],
    "device_id": "",
    "nuage_redirect_targets": [],
    "name": "Management-port-standby",
    "admin_state_up": true,
    "network_id": "bed53dcc-986b-43b9-91b1-374bc1adf2c8",
    "tenant_id": "df5b1a54f3994aac9ecf0553bd65bbee",
    "created_at": "2021-09-24T07:50:11Z",
    "binding:vnic_type": "normal"
 }
```

図 4-3-6: Management-net 用ポートの作成

■HA1-backupnet 用ポート

```
コマンド例
[root@K5-Host ]# PORT_NAME=HA1backup-port-standby
[root@K5-Host ]# IP_ADDRESS=192.168.60.12
[root@K5-Host ]♯ NETWORK_ID="HA1-bachupnet 𝒪 ID"
[root@K5-Host]# SG_ID="Paloalto-SG セキュリティグループの ID"
[root@K5-Host ]# curl -s $NETWORK/v2.0/ports -X POST -H "X-Auth-Token: $OS_AUTH_TOKEN" -H "Content-Type:
                           '{"port": {"admin_state_up": true,"name":
                                                                               "' $PORT_NAME'", "network_id":
application/json" -d
"`$NETWORK_ID`", "port_security_enabled":
                                                        true,"fixed_ips":
                                                                                            [{"ip_address":
"'$IP_ADDRESS'"}],"security_groups": ["'$SG_ID'"]}}' | jq.
実行結果例
 "port": {
   "allowed_address_pairs": [],
    "extra_dhcp_opts": [],
    "updated_at": "2021-09-24T07:50:55Z",
    "nuage_policy_groups": null,
    "device_owner": "",
    "revision_number": 5,
    "port_security_enabled": true,
    "fixed_ips": [
     {
        "subnet_id": "2166cb55-2725-4d75-81e4-02390da14a74",
       "ip_address": "192.168.60.12"
     }
   ],
    "id": "57c6a802-858e-45f6-b66d-9ed68698a3c1",
    "security_groups": [
      "c6433ceb-d167-4d78-9500-653ae240b4cf"
   ],
    "mac_address": "fa:16:3e:3b:e3:53",
    "nuage_floatingip": null,
    "project_id": "df5b1a54f3994aac9ecf0553bd65bbee",
    "status": "DOWN",
    "description": "",
    "tags": [],
    "device_id": "",
    "nuage_redirect_targets": [],
    "name": "HA1backup-port-standby",
    "admin_state_up": true,
    "network_id": "57a50333-2587-467d-9a33-8d4e4649e864",
    "tenant_id": "df5b1a54f3994aac9ecf0553bd65bbee",
    "created_at": "2021-09-24T07:50:55Z",
    "binding:vnic_type": "normal"
 }
```

図 4-3-7: HA1-backupnet 用ポートの作成①

■HA2-backupnet 用ポート

```
コマンド例
[root@K5-Host ]# PORT_NAME=HA2backup-port-standby
[root@K5-Host ]# IP_ADDRESS=192.168.80.22
[root@K5-Host ]♯ NETWORK_ID=" HA2-backupsubnet ∅ ID"
[root@K5-Host]# SG_ID="Paloalto-SG セキュリティグループの ID"
[root@K5-Host ]# curl -s $NETWORK/v2.0/ports -X POST -H "X-Auth-Token: $OS_AUTH_TOKEN" -H "Content-Type:
                          '{"port": {"admin_state_up": true,"name":
                                                                               "' $PORT_NAME'", "network_id":
application/json" -d
"`$NETWORK_ID`","port_security_enabled":
                                                                                            [{"ip_address":
                                                        true,"fixed_ips":
"'$IP_ADDRESS'"}], "security_groups": ["'$SG_ID'"]}}' | jq.
実行結果例
 "port": {
   "allowed_address_pairs": [],
    "extra_dhcp_opts": [],
    "updated_at": "2021-09-24T07:51:17Z",
    "nuage_policy_groups": null,
    "device_owner": "",
    "revision_number": 5,
    "port_security_enabled": true,
    "fixed_ips": [
     {
        "subnet_id": "f89db32a-19bd-4d8f-b83b-5f317d833afa",
       "ip_address": "192.168.80.22"
     }
   ],
    "id": "e16ca8bf-96a3-4913-9d1c-ce6f552b1523",
    "security_groups": [
      "c6433ceb-d167-4d78-9500-653ae240b4cf"
   ],
    "mac_address": "fa:16:3e:6d:09:b7",
    "nuage_floatingip": null,
    "project_id": "df5b1a54f3994aac9ecf0553bd65bbee",
    "status": "DOWN",
    "description": "",
    "tags": [],
    "device_id": "",
    "nuage_redirect_targets": [],
    "name": "HA2backup-port-standby",
    "admin_state_up": true,
    "network_id": "f84de3bb-28c7-44c6-ad3b-9a64dc90b6ac",
    "tenant_id": "df5b1a54f3994aac9ecf0553bd65bbee",
    "created_at": "2021-09-24T07:51:17Z",
    "binding:vnic_type": "normal"
 }
```

図 4-3-8: HA1-backupnet 用ポートの作成②

# <Palo Alto Networksの作成>

Palo Alto Networksの standby を作成します。アンチアフィニティで作成するので、API で実行してください。

| コマンド例                                                                                                    |
|----------------------------------------------------------------------------------------------------|
| <pre>[root@K5-Host ~]# VM_NAME=Paloalto_standby ※1<br/>[root@K5-Host ~]# IMAGE_REF_ID= "Palo Alto Networks の ImageID"<br/>[root@K5-Host ~]# FLAVOR_ID= "Palo Alto Networks の FlavorID" ※2<br/>[root@K5-Host ~]# VOL_SIZE=60 ※3<br/>[root@K5-Host ~]# DEVICE_NAME=/dev/vda ※4<br/>[root@K5-Host ~]# SOURCE=image ※5<br/>[root@K5-Host ~]# SOURCE=image ※5<br/>[root@K5-Host ~]# DESTINATION=volume ※6<br/>[root@K5-Host ~]# ISDELETE=true ※7<br/>[root@K5-Host ~]# ISDELETE=true ※7<br/>[root@K5-Host ~]# INTERNAL_PORT= "External-port-standby の ID"<br/>[root@K5-Host ~]# INTERNAL_PORT= "Internal-port-standby の ID"<br/>[root@K5-Host ~]# DMZ_PORT= "Internal-port-standby の ID"<br/>[root@K5-Host ~]# HA1_PORT= "HA1-port-standby の ID"<br/>[root@K5-Host ~]# HA2_PORT= "HA2-port-standby の ID"<br/>[root@K5-Host ~]# HA2_PORT= "HA2-port-standby の ID"<br/>[root@K5-Host ~]# HA3GEMENT_PORT= "Management-port-standby の ID"<br/>[root@K5-Host ~]# HA3GEMENT_PORT= "HA1backup-port-standby の ID"<br/>[root@K5-Host ~]# HA3GEMENT_PORT= "HA1backup-port-standby の ID"<br/>[root@K5-Host ~]# HA3GEMENT_PORT= "HA1backup-port-standby の ID"<br/>[root@K5-Host ~]# HA3GEMENT_PORT= "HA3Backup-port-standby の ID"<br/>[root@K5-Host ~]# HA3Backup_PORT= "HA3Backup-port-standby の ID"<br/>[root@K5-Host ~]# HA3Backup_PORT= "HA3Backup-port-standby の ID"<br/>[root@K5-Host ~]# HA3Backup_PORT= "HA3Backup-port-standby の ID"<br/>[root@K5-Host ~]# HA3Backup_PORT= "HA3Backup-port-standby の ID"&lt;[root@K5-Host ~]# HA3Backup_PORT= "HA3Backup-port-standby の ID"&lt;[root@K5-Host ~]# HA3Backup_PORT= "HA3Backup-port-standby の ID"&lt;[root@K5-Host ~]# HA3Backup_PORT= "HA3Backup-port-standby の ID"&lt;[root@K5-Host ~]# GROUP_ID= "7ンヂアフィニティの設定で作成した J グループ名"</pre> |
| [root@K5-Host ~]# curl -k \$COMPUTE/v2.1/\$PROJECT_ID/servers -X POST -H "X-Auth-Token: \$OS_AUTH_TOKEN" -H<br>"Content-Type: application/json" -d '<br>{"server": {"name":"' \$VM_NAME'", "imageRef":"", "flavorRef":" \$FLAVOR_ID'", "block_device_mapping_v2": [{"boot_i<br>ndex":"0", "uuid":" \$IMAGE_REF_ID'", "volume_size":" \$VOL_SIZE'", "device_name":" \$DEVICE_NAME'", "source_type"<br>:" \$SOURCE'", "destination_type":" \$DESTINATION'", "delete_on_termination":" \$ISDELETE'"}], "networks": [{"port<br>":" \$MANAGEMENT_PORT'"}, {"port":" \$EXTERNAL_PORT'"}, {"port":" \$INTERNAL_PORT'"}, {"port":" \$HA1_PORT'"}, {"port":" \$HA2_PORT'"}, {"port":" \$HA2backup_PORT'"}], "secur<br>ity_groups": [{"name":" \$SG_NAME'"}]}, "os: scheduler_hints": {"group":" \$GROUP_ID'"}' jq .<br>**\$COMPUTE は compute サービスの API エンドポイントを指定してください。<br>**\$PROJECT ID はご利用の Project の ID を指定してください。                                                                                                    |
| <ul> <li>※1 【任意】名前は任意で指定してください。</li> <li>※2 【固定】仮想サーバタイプ ID は、2.3 留意事項の項番 1 を参照の上、指定してください。</li> <li>※3 【固定】60GB 固定です。</li> <li>※4 【固定】</li> <li>※5 【固定】</li> <li>※6 【固定】</li> <li>※7 【任意】Palo Alto Networks の削除時にボリュームも削除する場合は指定してください。</li> <li>※8 【固定】</li> </ul>                                                                                                    |

図 4-3-9: Palo Alto Networksの作成(standby)

### 4.4 仮想サーバの作成

仮想サーバ(WebServer、test-pc)を作成します。(図 4-4-1)

以下は WebServer の作成例です。同様に test-pc も作成してください。※の部分以外はお客様の任意の値となります。

| コマンド例                                                                                                    |
|----------------------------------------------------------------------------------------------------|
| [root@K5-Host ~]# VM_NAME=WebServer                                                                                                    |
| [root@K5-Host ~]# IMAGE_REF_ID= "WebServer として利用したい任意の Image の ID"                                                                                       |
| [root@K5-Host ~]# FLAVOR_ID= "仮想サーバスペック ID 例 C3-2: 88445c68-4f27-4220-9414-ceb5f1931bda"                                                                 |
| [root@K5-Host ~]# VOL_SIZE= "ボリュームサイズ(GB)"                                                                                                    |
| [root@K5-Host ~]# DEVICE_NAME=/dev/vda                                                                                                    |
| [root@K5-Host ~]# SOURCE=image                                                                                                    |
| [root@K5-Host ~]# DESTINATION=volume                                                                                                    |
| [root@K5-Host ~]# ISDELETE=true                                                                                                    |
| [root@K5-Host ~]# KEYNAME="キー名"                                                                                                    |
| [root@K5-Host ~]# INSTANCE_MAX=1                                                                                                    |
| [root@K5-Host ~]# INSTANCE_MIN=1                                                                                                    |
| [root@K5-Host ~]# NETWORK_ID1="DMZ-Net の ID" ※1                                                                                                    |
| [root@K5-Host ~]# SG_NAME="セキュリティグループ名"                                                                                                    |
| [root@K5-Host ~]# GROUP_ID= "「アンチアフィニティの設定で」作成したグループ ID" ※2                                                                                              |
| [root@K5-Host ~]# curl -k \$COMPUTE/v2.1/\$PROJECT_ID/servers -X POST -H "X-Auth-Token: \$OS_AUTH_TOKEN" -H                                              |
| "Content-Type: application/json" -d '{"server": {"name": "'\$VM_NAME'", "imageRef": "", "flavorRef":                                                     |
| "`\$FLAVOR_ID`","block_device_mapping_v2":[ {"boot_index": "0", "uuid":"`\$IMAGE_REF_ID`", "volume_size":                                                |
| "'\$VOL_SIZE'", "device_name": "'\$DEVICE_NAME'", "source_type": "'\$SOURCE'", "destination_type":                                                       |
| "'\$DESTINATION'", "delete_on_termination": "'\$ISDELETE'"}], "key_name": "'\$KEYNAME'", "max_count":                                                    |
| '\$INSTANCE_MAX', "min_count": '\$INSTANCE_MIN', "networks": [{"uuid": "'\$NETWORK_ID1'"}], "security_groups":                                           |
| [{"name": "`\$SG_NAME`"}]},"os:scheduler_hints": {"group": "`\$GROUP_ID`"}}'                                                                             |
|                                                                                                    |
| ※\$COMPUTE は compute サービスの API エンドポイントを指定してください。                                                                                                    |
| ※\$PROJECT_ID はご利用の Project の ID を指定してください。                                                                                                    |
| $\mathbf{W}_{1} \rightarrow \mathbf{W}_{1} \mathbf{W}_{1} + \mathbf{W}_{1} \mathbf{W}_{1} + \mathbf{W}_{1} \mathbf{W}_{1} \mathbf{W}_{1} \mathbf{W}_{1}$ |
| ※  則于順で作成した DMZ-Net を指定してくたさい。                                                                                                    |
| ※2 削手順で作成しにサーハクルーンを指定してくたさい。                                                                                                    |
| 図 4-4-1:仮想サーバの作成                                                                                                    |

本章では、Palo Alto Networks に対してライセンスを登録する手順を説明します。

```
5.1 Palo Alto Networks のWebアクセスログイン
```

Palo Alto Networks に Web アクセスし、以降の作業を実施します。 本書の Palo Alto Networks (active)では、<u>https://192.168.50.11</u> ヘアクセスします。

```
初期アカウント、パスワードは以下になります。
アカウント admin
パスワード admin
```

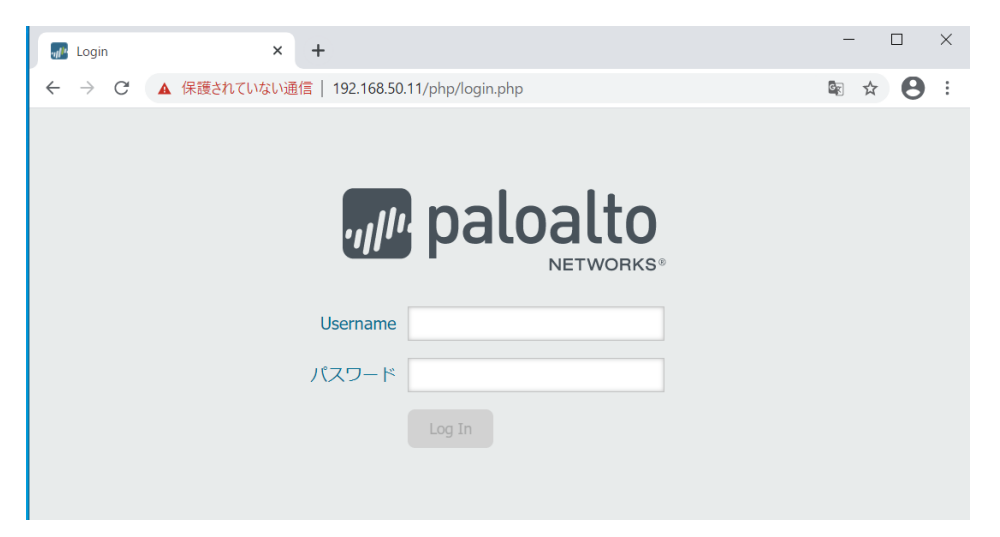

図 5-1-1: Palo Alto Networks に Web アクセス

初回ログイン時、パスワード変更を求められます。適切なパスワードを設定してください。 Palo Alto NetworksのWebアクセスについては、以下「Launch the Web Interface」を参照してください。 <u>https://docs.paloaltonetworks.com/pan-os/9-1/pan-os-admin/firewall-administration/use-the-web-</u> <u>interface/launch-the-web-interface.html</u>

パスワード変更後、ログインし、commit(コミット)を実施し、設定を保存してください。 Commitを実施せず、5.3でライセンス適用すると再起動が発生し、パスワードが初期値に戻ります。

| paloalto | Dashboard | ACC | Monitor | Policies | Objects | Network | Device | 当コミット | 🕈 🌘 Config |
|----------|-----------|-----|---------|----------|---------|---------|--------|-------|------------|
|          |           |     | [       | 図 5-1-2  | : comm  | it(コミ   | ット)    |       |            |

参考

Limitations

https://docs.paloaltonetworks.com/pan-os/9-1/pan-os-release-notes/pan-os-9-1-releaseinformation/limitations.html

\_\_\_

#### PAN-128908

If an admin user password is changed but no commit is performed afterward, the new password does not persistent after a reboot. Instead, the admin user can still use the old password to log in, and the calculation of expiry days is incorrect based on the password change timestamp in the database.

表示されたダッシュボード画面の「一般的な情報」より

CPUID、UUID の情報をメモしてください。

Palo Alto Networks (passive)でも同様の操作で CPUID、UUID の情報を取得してください。

| paloalto                   | Dashboard ACC Monitor                |
|----------------------------|--------------------------------------|
|                            | レイアウト: <mark>3列 🚽 🛛 😨 ウィジ</mark> ッ   |
| 一般的な情報                     | S ×                                  |
| デバイス名                      | PA-VM                                |
| MGT IP アドレス                | 192.168.50.11 (DHCP)                 |
| MGT ネットマスク                 | 255.255.255.0                        |
| MGT デフォルト ゲートウェ<br>イ       | 192.168.50.1                         |
| MGT IPv6 アドレス              | unknown                              |
| MGT IPv6 リンク ローカル ア<br>ドレス | fe80::f816:3eff:fed8:87d0/64         |
| MGT IPv6 デフォルト ゲート<br>ウェイ  |                                      |
| MGT MAC アドレス               | fa:16:3e:d8:87:d0                    |
| モデル                        | PA-VM                                |
| シリアル番号                     | 007054000150190                      |
| CPU ID                     | KVM:D2060300FFFB8B07                 |
| UUID                       | 4F09B1B5-F2CA-4D1F-B38E-EE95FCBD1AEA |
| VM ライセンス                   | VM-100                               |
| VMモード                      | KVM                                  |
| ソフトウェア バージョン               | 9.1.3                                |

図 5-1-3: Palo Alto Networks CPU ID, UUID 確認

5.2 ライセンスファイルの作成 (ライセンスアクティベート API の実行)

Palo Alto Networks の機能を使用するには、ライセンスキーを Palo Alto Networks GUI 画面から登録する必要があります。

ライセンスアクティベート API(※)を実行して、Palo Alto Networks インスタンスとライセンスを紐づけして、各サブスクリプションのライセンスキーを入手します。(図 5-2-1 ライセンスアクティベート API の実行)

※ ライセンスアクティベート API の詳細については、以下 API リファレンスページを参照してください。 https://doc.cloud.global.fujitsu.com/lib/iaas/jp/api-reference/v3/web/k5-iaas-apireference/reference/vas\_lm\_license\_activation/

利用するサブスクリプションごとに API レスポンス内の"keyField"の値をテキストファイル(本章では「ラ イセンスファイル」と呼称します)として保存します。

「図 5-2-1 ライセンスアクティベート API の実行」で、ライセンスファイルを bash コマンドラインで自動作成 する手順を記載します。

手動でライセンスファイルを作成する場合は、以下の点(※)に留意してください。

- ※ keyFieldには改行コード(¥n)が含まれます。
   改行コードに以下の対処を行い、テキストファイルとして保存します。
   文中の改行コード(¥n)は実際の改行に修正
  - 末尾の改行コード(¥n)を削除

例) keyField が "abcde¥nfghij¥n"の場合、テキストファイルを以下とおり保存します。 abcde fghij

■API 実行を実施した際にエラーが発生した場合、お手数ですが以下の情報を採取して、ヘルプデスクにお問い

## 合わせください。

・コマンドを実行した際の作業ログ

#### コマンド例

事前に取得する認証トークン (OS\_AUTH\_TOKEN) は、Palo Alto Networks のインスタンスが所属するテナント情報を元に 取得してください。 [root@K5-Host ]# CPUID=ダッシュボードより確認した CPUID の値 ※1 [root@K5-Host ]# UUID=ダッシュボードより確認した UUID の値 [root@K5-Host ]# PROJECT\_ID=テナントの ID ※2 [root@K5-Host ]# curl -s -H "X-Auth-Token: \$OS\_AUTH\_TOKEN" ¥ --data-urlencode cpuid=\$CPUID ¥ --data-urlencode uuid=\$UUID ¥ --data-urlencode projectid=\$PROJECT\_ID ¥ \$PAN\_EP/api/license/activate ¥ -o activate. json

※1 Palo Alto Networks の GUI で表示されている CPUID を正しく入力してください。誤るとサポートを受けられない可能 性があります。 ※2 Palo Alto Networks インスタンスのテナント ID を入力してください。 ※3 利用リージョンによって<region>の値を修正してください。 東日本リージョン3の場合:https://app2-image.jp-east-3.cloud.global.fujitsu.com 西日本リージョン3の場合:https://app2-image.jp-west-3.cloud.global.fujitsu.com 上記ファイルの keyField 個数より、作成するライセンスファイル数を確認します。 [root@K5-Host ]# COUNT=`cat activate.json | jq .[].keyField | wc -1` [root@K5-Host ]# COUNT=`expr \$COUNT - 1` 上記で確認した数値を元に改行処理を行い、ライセンスファイルを作成します。 [root@K5-Host ]# for i in \$(seq 0 \$COUNT); do cat activate.json | jq.[\${i}].keyField | sed -e 's/¥¥n/¥n/g' | sed -e 's/ $\frac{y''}{g}$ ' > license-key $\{i\}$ .txt; done 実行結果例 PAN VM50 Bundle2 の場合、以下のとおりライセンスファイルが作成されます。 license-key0.txt license-key1.txt license-key2.txt license-key3.txt license-key4.txt license-key5.txt license-key6.txt ライセンスアクティベート API レスポンス例 -o オプションを付与せずにライセンスアクティベート API を実行すると、以下のとおり出力されます。 (表示上、改行して見やすくしています。) Γ { "PropertyChanged": null, "cpuidField": null, "drrField": null, "errmsgField"∶ null, "expirationField": "3/18/2021 12:00:00 AM", "featureField": "Threat Prevention", "feature\_descField": "Threat Prevention", "keyField": "XXXXXXXXXXXXXXXXXXXXXXXX, "lfidField": "1281787626", "mac baseField": null, "mac\_countField": null, "partidField": "PAN-VM-50-TP", "regDateField": "2021-01-17T21:32:49", "serialnumField": "015354000058687", "startDateField": "1/17/2021", "typeField": "SUB", "uuidField": null, "vm\_capacityField": null }, { "PropertyChanged": null, "cpuidField": null, "drrField": null, "errmsgField": null, "expirationField": "3/18/2021 12:00:00 AM",

"featureField": "PAN-DB URL Filtering", "feature\_descField": "Palo Alto Networks URL Filtering License", "keyField": "YYYYYYYYYYYYYYYYYYYYYYYY', "lfidField": "1281787629", "mac\_baseField": null, "mac\_countField": null, "partidField": "PAN-VM-50-URL4", "regDateField": "2021-01-17T21:32:49", "serialnumField": "015354000058687", "startDateField": "1/17/2021", "typeField": "SUB", "uuidField": null, "vm\_capacityField": null }, { : }, :省略 { }

#### 図 5-2-1: ライセンスアクティベート API の実行

### ご参考) ライセンス情報再取得 API の実行

インスタンスに一度紐づけしたライセンスの情報は、以下の再取得 API を実行して参照できます。

| コマンド例                                                                                     |  |  |  |  |  |
|-------------------------------------------------------------------------------------------|--|--|--|--|--|
| [root@K5-Host]# CPUID=ダッシュボードより確認した CPUIDの値                                               |  |  |  |  |  |
| [root@K5-Host]# UUID=ダッシュボードより確認した UUID の値                                                |  |  |  |  |  |
| [root@K5-Host]# PROJECT_ID=テナントの ID ※1                                                    |  |  |  |  |  |
| [root@K5-Host ]# PAN_EP=https://app2-image. <region>.cloud.global.fujitsu.com ※2</region> |  |  |  |  |  |
| [root@K5-Host ]# curl -s -H "X-Auth-Token: \$OS_AUTH_TOKEN" ¥                             |  |  |  |  |  |
| data-urlencode cpuid=\$CPUID ¥                                                            |  |  |  |  |  |
| data-urlencode uuid=\$UUID ¥                                                              |  |  |  |  |  |
| data-urlencode projectid=\$PROJECT_ID ¥                                                   |  |  |  |  |  |
| <pre>\$PAN_EP/api/license/reacquire   jq .</pre>                                          |  |  |  |  |  |
|                                                                                           |  |  |  |  |  |
| ※1 Palo Alto Networks インスタンスのテナント ID を入力してください。                                           |  |  |  |  |  |
| ※2 利用リージョンによって <region>の値を修正してください。</region>                                              |  |  |  |  |  |
| 東日本リージョン3の場合:https://app2-image.jp-east-3.cloud.global.fujitsu.com                        |  |  |  |  |  |
| 西日本リージョン3の場合:https://app2-image.jp-west-3.cloud.global.fujitsu.com                        |  |  |  |  |  |
|                                                                                           |  |  |  |  |  |
| 美仃結朱例                                                                                     |  |  |  |  |  |
| [                                                                                         |  |  |  |  |  |
| {                                                                                         |  |  |  |  |  |
| "PropertyChanged": null,                                                                  |  |  |  |  |  |
| "cpuidField": null,                                                                       |  |  |  |  |  |
| "drrField": null,                                                                         |  |  |  |  |  |
| "errmsgField": null,                                                                      |  |  |  |  |  |
| "expirationField": "3/18/2021 12:00:00 AM",                                               |  |  |  |  |  |
| "featureField": "Threat Prevention",                                                      |  |  |  |  |  |
| "feature_descField": "Threat Prevention",                                                 |  |  |  |  |  |
| "keyField": "XXXXXXXXXXXXXXXXXXXXXXXXXXX,                                                 |  |  |  |  |  |

```
"lfidField": "1281787626",
      "mac baseField": null,
      "mac_countField": null,
      "partidField": "PAN-VM-50-TP",
      "regDateField": "2021-01-17T21:32:49",
      "serialnumField": "015354000058687",
      "startDateField": "1/17/2021",
      "typeField": "SUB",
      "uuidField": null,
      "vm_capacityField": null
 },
  {
      "PropertyChanged": null,
      "cpuidField": null,
      "drrField": null,
      "errmsgField": null,
      "expirationField": "3/18/2021 12:00:00 AM",
      "featureField": "PAN-DB URL Filtering",
      "feature_descField": "Palo Alto Networks URL Filtering License",
      "keyField": "YYYYYYYYYYYYYYYYYYYYYYYY,
      "lfidField": "1281787629",
      "mac_baseField": null,
      "mac_countField": null,
      "partidField": "PAN-VM-50-URL4",
      "regDateField": "2021-01-17T21:32:49",
      "serialnumField": "015354000058687",
      "startDateField": "1/17/2021",
      "typeField": "SUB",
      "uuidField": null,
      "vm_capacityField": null
 },
{
  :
},
  :省略
{
```

図 5-2-2: ライセンス情報再取得 API の実行

5.3 Palo Alto Networks のライセンスファイル登録

Palo Alto Networks 2 台にそれぞれ Web アクセスでログイン後、ライセンスファイルを登録します。(図 5-3-3)

- 1. Web アクセスでログイン後、上段タブ「デバイス」をクリック
- 2. 左側のライセンスをクリック
- 3. ライセンス管理で「ライセンスキーの手動アップロード」をクリック

| paloalto                                                                                                    | Dashboard                                                                | ACC                                             | Monitor           | Policies | Objects | Network | Device |  |
|----------------------------------------------------------------------------------------------------|--------------------------------------------------------------------------|-------------------------------------------------|-------------------|----------|---------|---------|--------|--|
|                                                                                                    |                                                                          |                                                 |                   |          |         |         |        |  |
| <ul> <li>▼ () 証明書の管理</li> <li>○ 証明書ブロファイル</li> <li>○ CSP レスポンダ</li> <li>○ SSL (() 日の)</li> <li>○ SSL (() 日の)</li> <li>○ SSL (() 日</li></ul> | ライセンス管理<br>ライセンスサーバー<br>認証コードを使用し<br>ライセンスキーの弓<br>VMの非アクティブ<br>VMキャパシティの | -からライセンス<br>た機能のアクテ<br>手動アップロート<br>ピ<br>アップグレード | スキーを取得<br>マイベーション |          |         |         |        |  |

図 5-3-1: Palo Alto Networks のライセンス登録①

- 4. ライセンスのインストールで、「ファイルを選択」をクリック
- 5. 5.2 で取得したライセンスファイルを選択
- 6. Web アクセスでログイン後、上段タブ「デバイス」をクリック
- 7. OK をクリック

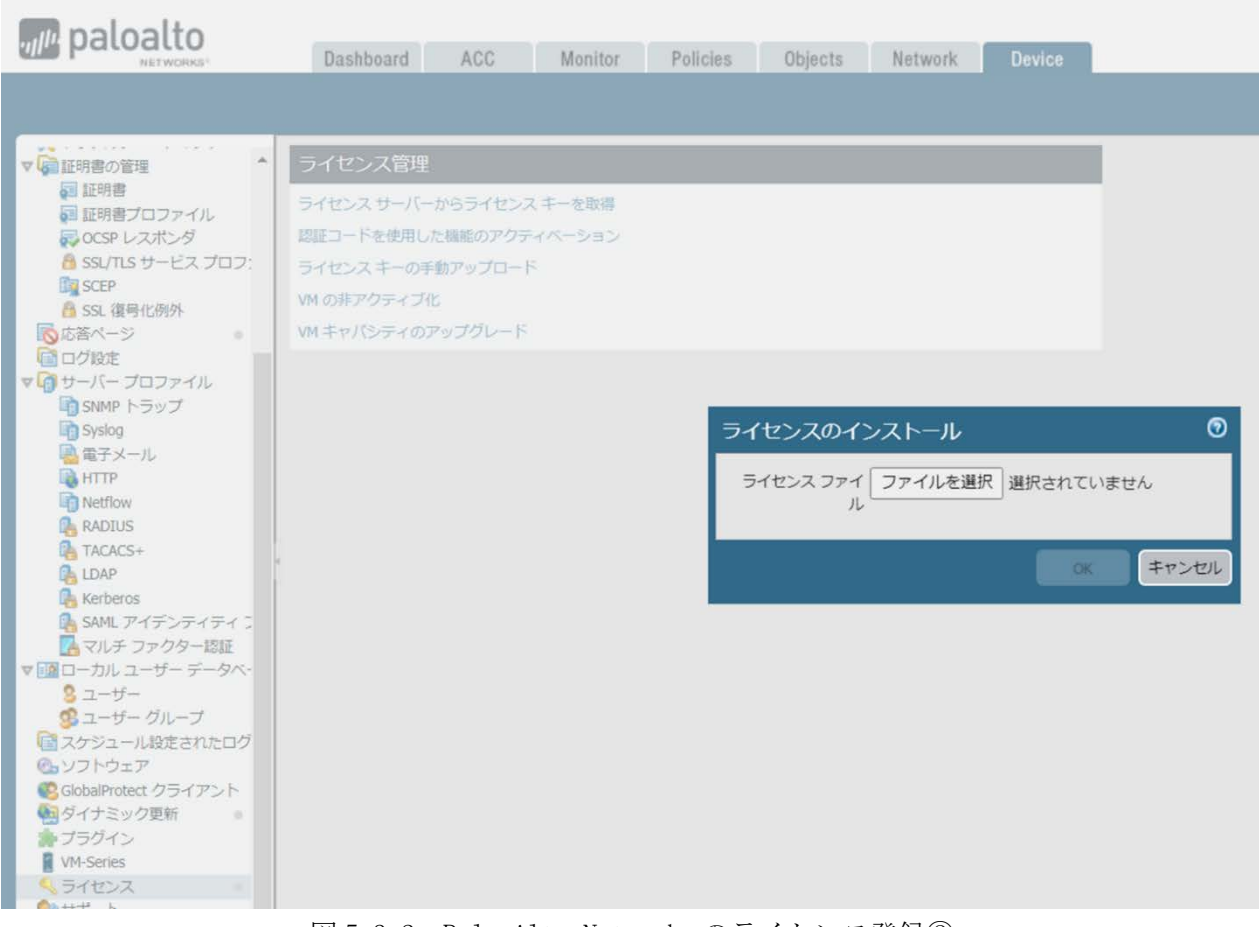

図 5-3-2: Palo Alto Networks のライセンス登録②

8. 警告画面で OK をクリック

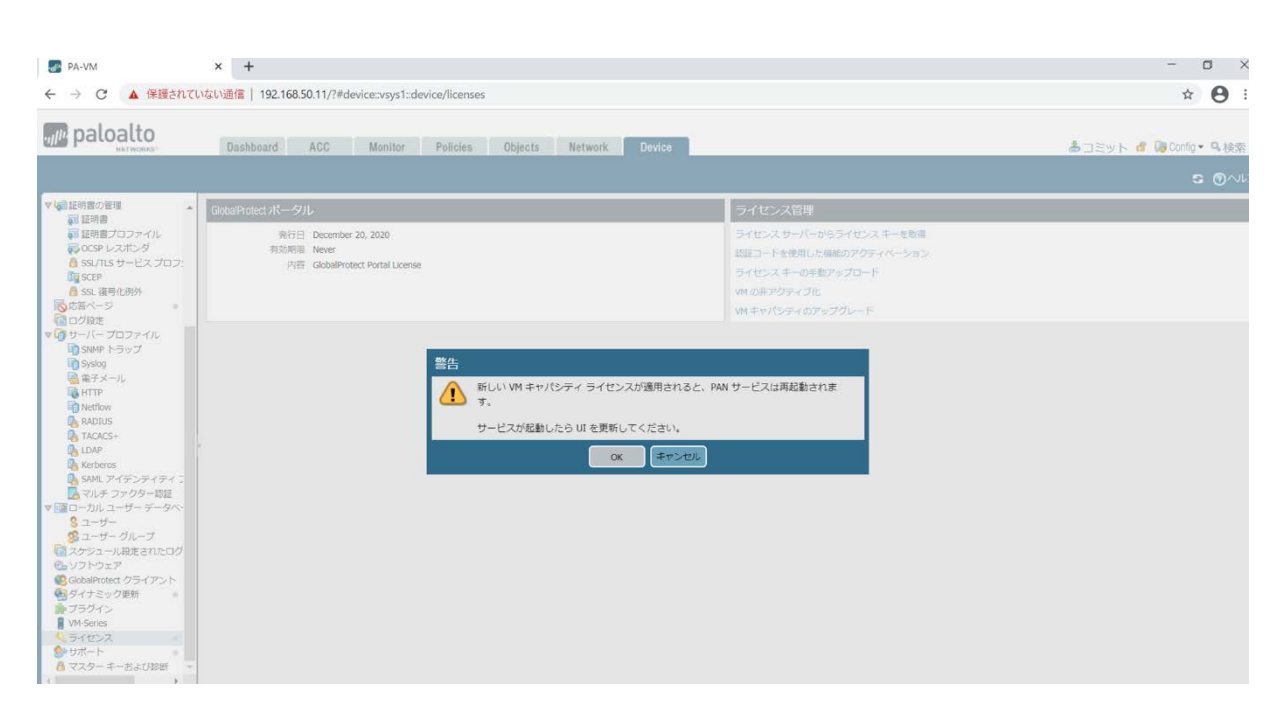

図 5-3-3: Palo Alto Networks のライセンス登録③

ライセンスが登録されると、ライセンスが表示されます。 全てのライセンスファイルを上記手順で登録してください。

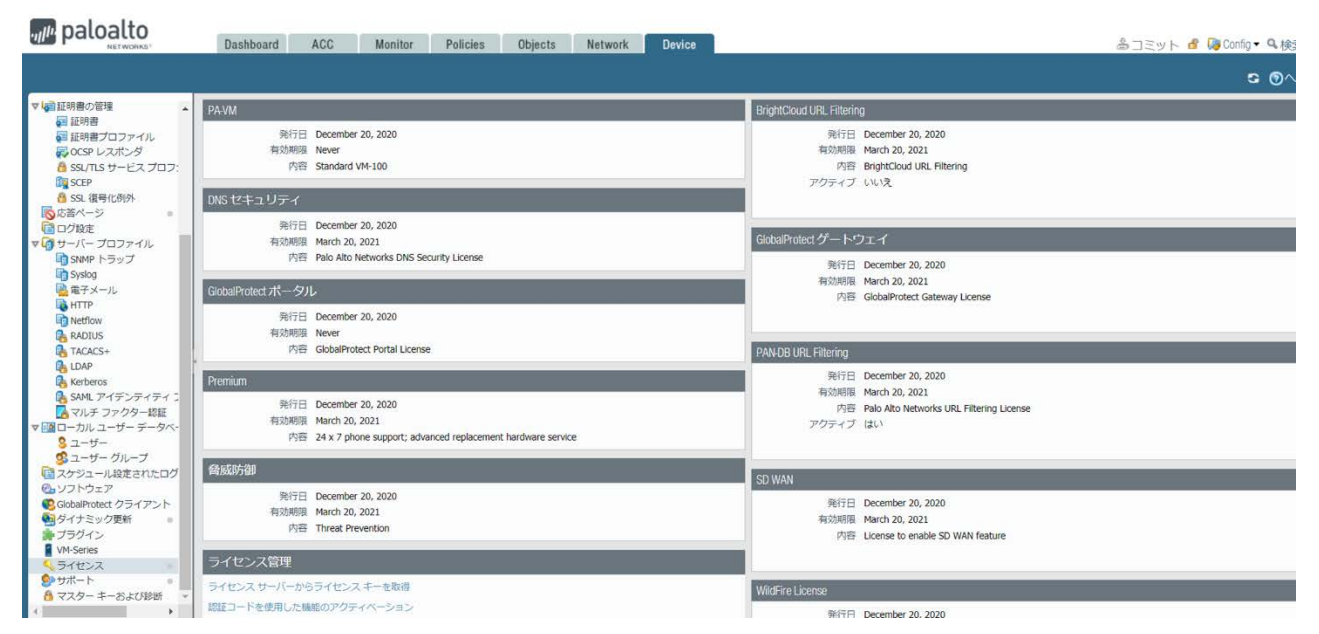

図 5-3-4: Palo Alto Networks のライセンス登録④

■Palo Alto Networks VM を削除する際は、削除前に以下の手順でライセンス無効化の処理を実施してください。 (図 5-3-2)

■Palo Alto Networks VM を作成してから削除するまでが課金の対象になります。

.....

- 5.4 Palo Alto Networks のライセンス無効化(トークンファイルの入手)
  - Palo Alto Networks に Web アクセスし、「Device」タブの「ライセンス」画面内の「ライセンス管理」より 「VM の非アクティブ化」をクリックします。

その後表示されるポップアップ(下記図 5-4-1: VM の非アクティブ化参照)にて 「手動で実行」を押下します。

※「続行」ボタンは押下しないでください。

| paloalto                                                                                                    | Dashboard ACC                           | Monitor Policies Objects Network Device                                                                                                    |                                                                                 | 🏝コミット 🥫 🏮 Config 🕶 🔍 検索 |
|----------------------------------------------------------------------------------------------------|-----------------------------------------|----------------------------------------------------------------------------------------------------|---------------------------------------------------------------------------------|-------------------------|
|                                                                                                    |                                         | WMの非アクティブ化 ①                                                                                                    |                                                                                 | 5 <b>0</b> 017          |
| ■証明書ブロファイル<br>● OCSP レスボンダ<br>▲ SSI //IIS サードス ブロフ・                                                             | PA-VM<br>死行日 Janu                       | 書告: この VM を非アクティブ化すると、以下のライセンスおよび資格が<br>このデバイスから削除されます。                                                                                                    | DNS セキュリティ<br>発行日 January 17, 2021                                              |                         |
|                                                                                                    | 有効明明 Marc<br>内容 Stan                    | サブスクリプション<br>PA-VM                                                                                                    | 有効期限 March 18, 2021<br>内容 Palo Alto Networks DNS Security License               |                         |
| ● ログ設定<br>● ログ設定<br>● サーバー プロファイル                                                                               | いた各ページ<br>ログ設定<br>リサーバー ブロファイル<br>90 WW | SD WAN<br>DNS Security                                                                                                    | ライセンス管理                                                                         |                         |
| III SAMP トラップ<br>IIII SAMP トラップ<br>電子メール<br>IIII Netflow<br>電 RADIUS<br>電 TACACS+                               | 発行日 Janu<br>有功時間 Maro<br>内容 Ucer        | これらのライセンスが削除されると、その設定はVM-Series に保持されま<br>すが、VM-Series が再起動してライセンスのない状態になります。VM-<br>Series を本書編填に戻すには、新しいライセンスを適用する必要がありま<br>す。<br>(続行)をクリックすると、PariOS はライセンスを削除し、変更をライセ<br>ンス サーバーに登録します。 | 1000パイトを使用した場場のアクティベーション<br>ライセンスキーの手数アップロード<br>WMの用プクティブル:<br>WMキャパシティのアップグレード |                         |
| はいて<br>後になられて、<br>なわれ、アイテンティティコ<br>マルチ ファクター認証<br>マルチ ファクター認証<br>マーガー ジータへ、<br>シューザー<br>ジューザー グルーブ<br>マーザー ブルーブ |                                         | PanOS がライセンスサーバーにアクセスできない場合、「手動で実行」を<br>クリックします。ライセンス除路ファイルが作成され、ライセンスサー<br>バーにアクセスできるマシンに保存するように求められます。<br>手動で実行 続行 キャンセル                                                                 |                                                                                 |                         |
|                                                                                                    |                                         |                                                                                                    |                                                                                 |                         |
| admin   <u>ログアウト</u>   最終ログイン時                                                                                  | 間 01/18/2021 01:03:36                   |                                                                                                    |                                                                                 | 😂   📴 夕スク   言語          |

図 5-4-1: VM の非アクティブ化

その後のポップアップ画面(図 5-4-2:手動による VM の非アクティブ化)にて「ライセンストークンのエクスポ ート」リンクよりトークンファイルをダウンロードしてください。

トークンファイルのダウンロード完了後、「今すぐ再起動」を押下し、その後のポップアップで「はい」を押下してください。

※リンクが表示されない、またはダウンロードしないで画面を閉じた場合は、CLI による以下の手順でトークンファイルの値を取得することが可能です。

- 1. トークンファイル名を出力: show license-token-files
- 2. トークンファイルの値を出力: show license-token-files name <トークンファイル名>

| paloalto                                                                                                    | Dashboard ACC Monitor Policies                                                                | Objects Network Device                                                                                                    |                                                                                                    | 🌡 コミット 🧉 🖓 Config 🕶 🔍 検索 |
|----------------------------------------------------------------------------------------------------|-----------------------------------------------------------------------------------------------|----------------------------------------------------------------------------------------------------|----------------------------------------------------------------------------------------------------|--------------------------|
|                                                                                                    |                                                                                               |                                                                                                    |                                                                                                    | S @∿17                   |
| <ul> <li>● 証明書プロファイル</li> <li>● CCSP レスポンダ</li> <li>▲ SSL(ILS サービス プロフ:<br/>国 SCEP</li> <li>▲ SSL 復号化例外</li> <li>● 広告本・ジ</li> <li>● ログ設定</li> </ul>                                                                                                    | PAVM<br>発行日 January 17, 2021<br>有効期限 March 18, 2021<br>内容 Standard VM-50 Eval                 |                                                                                                    | DNSゼキュリティ<br>発行日 January 17, 2021<br>有効期限 March 18, 2021<br>内容 Palo Alto Networks DNS Security License                                                                                                    |                          |
| <ul> <li>▼ () サーバー プロファイル</li> <li>③ SMMP トラップ</li> <li>◎ SMMP トラップ</li> <li>◎ SMMP トラップ</li> <li>◎ SMMP トラップ</li> <li>◎ SMMP トラップ</li> <li>◎ RFメール</li> <li>◎ MFT P</li> <li>◎ Netflow</li> <li>● Reflow</li> <li>○ RADUS</li> <li>◎ TACACS+</li> <li>◎ LDAP</li> <li>◎ SMML アイデンティティ :</li> <li>○ TACACS+</li> <li>○ LDAP</li> <li>○ SMML アイデンティティ :</li> <li>○ TACACS+</li> <li>○ LDAP</li> <li>○ SMML アイデンティティ :</li> <li>○ TACACS+</li> <li>○ SMML アイデンティティ :</li> <li>○ TACACS+</li> <li>○ SMML アイデンティティ :</li> <li>○ TACACS+</li> <li>○ SMML アイデンティティ :</li> <li>○ TACACS+</li> <li>○ TACACS+</li> <li>○ T</li></ul> | SD WAN<br>発行日 January 17, 2021<br>有23期間 March 18, 2021<br>内容 License to enable SD WAN feature | 手動による VM の非アクティブ化<br>ライセンス制造ファイルが作成され、ライセンスが正式<br>ドアジティブルプロセスを完すするには、support, pio<br>ライセンス制造ファイルを提供してください、<br>ライセンストレーレーン<br>たら、 VM を再起動してください、<br>ライセンストート<br>ファイルは、CLI から以下のコマンドを使用して取得す<br>spoesport license-token-file from dact_lic 0119202<br>解じる | - ハウライセンス ギーを取得<br>大気間のされました。<br>はないたせいがあるの に<br>ルルエンクスポートは<br>することもできます:<br>11.055028.tok - サイベスション - キャップロード<br>12.055028.tok - サイベスション - キャップレード - ドル・ - アップグレード - トリー・ - トリー・ - トー・ - トー・ - トー・ - トー・ - トー・ - トー・ - トー・ - トー・ - トー・ - トー・ - トー・ - トー・ - トー・ - トー・ - トー・ - トー・ - トー・ - トー・ - トー・ - ー・ - トー・ - ー・ - ー・ - ー・ - ー・ - ー・ - ー・ - ー・ - |                          |
| admin   <u>ログアウト</u>   最終ログイン時                                                                                                    | 間. 01/18/2021 01 03:36                                                                        |                                                                                                    |                                                                                                    | 📼   🏣 タスク   言語           |

図 5-4-2:手動による VM の非アクティブ化

■ライセンスの登録処理、無効化処理を実施した際にエラーが発生した場合、お手数ですが以下の情報を採取して、ヘルプデスクにお問い合わせください。

・実行した際の作業ログまたは画面コピー

.....

5.4 で入手したトークンファイルを用いて下記の API 実行によりインスタンスに紐づいたライセンスを無効化します。実行後はレスポンスボディに含まれる successFieldの値が Y となっていることを確認してください。

```
コマンド例
事前に取得する認証トークン(OS_AUTH_TOKEN)は、Palo Alto Networks のインスタンスが所属するテナント情報を元に
取得してください。
[root@K5-Host]# PROJECT_ID=テナントの ID ※1
[root@K5-Host ]# PAN_EP=https://app2-image.<region>. cloud. global. fujitsu. com ※2
[root@K5-Host ]# curl -s -H "X-Auth-Token: $OS_AUTH_TOKEN" ¥
--data-urlencode projectid=$PROJECT_ID ¥
--data-urlencode encryptedtoken@dact_lic.tok ¥
$PAN_EP/api/license/deactivate | jq .
※1 Palo Alto Networks インスタンスのテナント ID を入力してください
※2 利用リージョンによって<region>の値を修正してください。
   東日本リージョン3の場合:https://app2-image.jp-east-3.cloud.global.fujitsu.com
   西日本リージョン3の場合:https://app2-image.jp-west-3.cloud.global.fujitsu.com
実行結果例
[
   {
       "PropertyChanged": null,
       "errorField": null,
       "featureNameField": ""
       "isBundleField": null,
       "issueDateField": "",
       "serialNumField": "007054000128706",
       "successField": "Y"
   },
   {
       "PropertyChanged": null,
       "errorField": null,
       "featureNameField": "",
       "isBundleField": null,
       "issueDateField": "",
       "serialNumField": "007054000128706",
       "successField": "Y"
   },
    (省略)
:
   }
```

### 図 5-5-1: ライセンスディアクティベート API の実行

### 5.6 Palo Alto Networks 初期設定

Palo Alto Networksの初期設定については、以下のPalo Alto Networks 社マニュアルを参照してください。

初期設定

Perform Initial Configuration
<u>https://docs.paloaltonetworks.com/pan-os/9-1/pan-os-admin/getting-started/integrate-the-firewall-into-your-management-network/perform-initial-configuration.html</u>

設定ガイド

■PAN-OS® Administrator's Guide https://docs.paloaltonetworks.com/pan-os/9-1/pan-os-admin.html

5.7 Palo Alto Networks バージョンアップ バージョンアップの手順は以下の Palo Alto Networks 社マニュアルを参照してください。 <u>https://docs.paloaltonetworks.com/pan-os/9-1/pan-os-new-features/upgrade-to-pan-os-91/upgrade-the-</u> firewall-to-pan-os-91

単体構成の場合は、Upgrade a Standalone Firewall to PAN-OS 9.1を選択し参照してください。 冗長構成の場合は、Upgrade an HA Firewall Pair to PAN-OS 9.1 を選択し参照してください。

5.8 Palo Alto Networks 参照 URL
既知の問題などにつきましては、PAN-OS のリリースノートを参照してください。
ページ右上の CURRENT VERSION:から対象バージョンを切替えてご確認いただけます。
[PAN-OS Release Notes]
https://docs.paloaltonetworks.com/pan-os/9-1/pan-os-release-notes.html

PAN-OS の重大な問題などについては以下のサイトを参照してください。 [CRITICAL ISSUES ADDRESSED IN PAN-OS RELEASES] https://knowledgebase.paloaltonetworks.com/KCSArticleDetail?id=kA10g000000Cm68CAC

PAN-OS の脆弱性などは以下のサイトを参照してください。 https://security.paloaltonetworks.com/ 6.1 仮想ルータのFW ルールの設定
 仮想ルータのFW ルールを適切に設定してください
 FW の設定方法は「IaaS 機能説明書」および「IaaS API リファレンス」を参照してください。

6.2 Palo Alto Networks の仮想 IP アドレスにグローバル IP アドレスを割当

Palo Alto Networks の仮想 IP アドレスにグローバル IP アドレスを割り当て、Palo Alto Networks の運用を 開始します。(図 6-2-1)

詳細は、以下の 図 6-2-1: Palo Alto Networks の IP アドレスにグローバル IP アドレス割当を参照して ください。

| コマンド例                                                                                                    |
|----------------------------------------------------------------------------------------------------|
| # 作成したポート(External-virtual-portのポートのアドレス)にグローバル IP アドレスを割当                                                                                                    |
| [root@K5-Host]# NETWORK_ID= "グローバル IP ネットワークの ID"                                                                                                    |
| [root@K5-Host]# PORT_ID= "共有ボートの ID" (※1)                                                                                                    |
| <pre>curl -s \$NETWORK/v2.0/floatingips -X POST -H "X-Auth-Token:\$OS_AUTH_TOKEN" -H "Content-Type:application/json"<br/>-d '{"floatingip":{"floating_network_id":"'\$NETWORK_ID'", "port_id":"'\$PORT_ID'"}}'   jq.</pre> |
| 上記設定を完了後、WebServer の参照先 DNS サーバやデフォルトゲートウェイの設定(※2)を確認し、インターネットから<br>グローバル IP アドレスにアクセスし、疎通を確認し設定は完了です。                                                                                                    |
| ※1 4-1 共有ポートで作成した External-virtual-port の PORT_ID を指定してください                                                                                                    |
| ※2 WebServer のデフォルトゲートウェイは Palo Alto Networks DMZ-Network 側の dmz-floating-ip を指定してください                                                                                                    |
| ※2 webserver のテラオルドラードラエイはraio Aito Networks DM2-Network 側の dm2-110ating-1p を指定してくたさい                                                                                                    |

図 6-2-1: Palo Alto Networks の仮想 IP アドレスにグローバル IP アドレスを割当

以上で本書における導入事例の説明は終了です。

### FUJITSU Hybrid IT Service FJcloud-O IaaS

次世代仮想ファイアーウォール

powered by Palo Alto Networks

VM-series スタートガイド 1.10版

発行日 2024 年 6 月

All Rights Reserved, Copyright 富士通株式会社 2021-2024

●本書の内容は、改善のため事前連絡なしに変更することがあります。

●本書の無断複製・転載を禁じます。